# **Wortspiele-App**

# Skript 2016

Konfigurations- und Schulungsunterlagen

| Schulung: | Didaktische Ansätze zur Android-Programmierung |
|-----------|------------------------------------------------|
| Referent: | Christine Janischek                            |

Stand: 7. Jun 2016

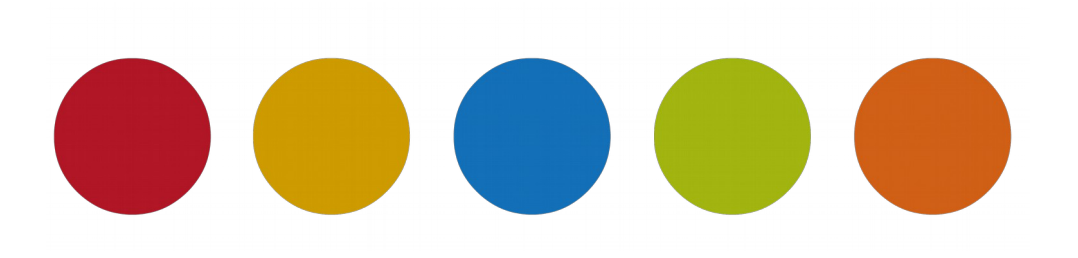

© Christine Janischek

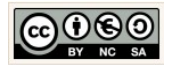

# Inhaltsverzeichnis

| 1 Allgemeines                                                   | 3  |
|-----------------------------------------------------------------|----|
| 2 Das Projekt Wortspiele                                        | 5  |
| 2.1 Überblick                                                   | 5  |
| 2.2 Grundlagen: Projekte erstellen                              | 6  |
| 2.3 View: Layouts, Komponenten & XML für die Benutzeroberfläche | 10 |
| 2.3.1 Benutzeroberfläche                                        | 10 |
| 2.3.2 Dialogfenster                                             | 26 |
| 2.4 Modell: Implementierung der Fachklasse Wortspiel            | 35 |
| 2.4.1 Grundgerüst                                               | 35 |
| 2.4.2 Algorithmus: umdrehen                                     | 40 |
| 2.4.3 Algorithmus: suchen                                       | 41 |
| 2.4.4 Algorithmus: sortieren                                    | 43 |
| 2.4.5 Algorithmus: ersetzen                                     | 46 |
| 2.4.6 Algorithmus: entfernen                                    | 48 |
| 2.5 Controller: Implementierung der Ereignissteuerung           | 50 |
| ·                                                               |    |

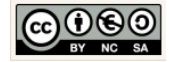

#### **1** Allgemeines

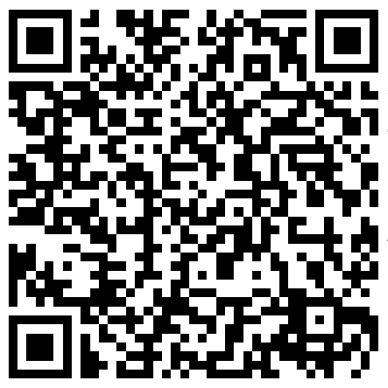

Das Skript schildert den Umgang mit Android Studio anhand von konkreten Beispielen die unter Umständen auch in den Unterricht im Fachbereich Wirtschaftsinformatik respektive im Fachbereich Informatik einbetten lassen.

Aktuelle Versionen des Skriptes selbst und die im Skript behandelten Quellcodes können Sie online herunterladen und testen:

Skript & Sources für die Projekte (für Fortgeschrittene):

→ <u>Alle Arbeitsmaterialien in Chrissis Edublog herunterladen</u>

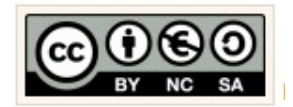

Für alle Inhalte gilt natürlich das Urheberrecht. Ich selber achte auch darauf. Um Details zur Creative-Commons-Lizenz für die von mir selbst verfassten Texte und Quellcodes zu erhalten, klicken Sie links auf das CC-BY-NC-SA-Logo. Für Ergänzungsund/oder Verbesserungsvorschläge schreiben Sie mir bitte eine E-Mail: <u>cjanischek@gmx.de</u>

Weitere Skripte und Sources online:

Einführung in die Programmierung von Android Apps anhand klassischer Unterrichtsbeispiele

Fortgeschrittene Apps mit Android Studio erstellen

Android Apps erstellen

Java Programmieren im Unterricht

Java-E-Learning zum Unterricht

Objektorientierte Sytementwicklung in Java

Dynamische Webseiten mit PHP (objektorientiert) programmieren

Webprogrammierung im Unterricht

Entwickeln mit Javascript Framework (JQuery, JQuery mobile)

Einführung in PHP und die WordPress-Theme-Entwicklung

Relationale Datenbanken

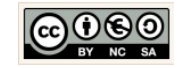

Alle Quellangaben wurden nach bestem Gewissen genannt und aufgeführt. Permanent begleitende Literatur waren:

[BUC01]

Buchalka, Tim, "Master Android 6.0 Marshmallow Apps Development Using Java", timbuchalka.com, 2016, Udemy Course

[KUE01]

Künneth, Thomas, "Android 5 – Apps entwickeln mit Android Studio",978-3-8362-2665-3, 2015, Galileo Computing

[WAC00]

Wagner, Chris, "Das Android SQLite Datenbank Tutorial", <u>http://www.programmierenlernenhq.de/android-</u><u>sqlite-datenbank-tutorial/</u>, 2016, programmierenlernenhq.de, zuletzt getestet am 09.04.2016

[FLE00]

Flowers, Eric, "WeatherIcons", <u>https://github.com/erikflowers/weather-icons/tree/master/font</u>, 2016, <u>http://www.helloerik.com</u>, zuletzt getestet am 26.04.2016

[HAA00]

Hathibelagal, Ashraff "Create a Weather App on Android",<u>http://code.tutsplus.com/tutorials/create-a-weather-app-on-android--cms-21587</u>, zuletzt getestet am 26.04.2016

[AZF00]

Azzola, Francesco "Android: Build real weather app: JSON, HTTP and Openweathermap", <u>https://www.javacodegeeks.com/2013/06/android-build-real-weather-app-json-http-and-openweathermap.html</u>, 2013, zuletzt getestet am 30.04.2016

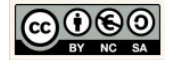

# 2 Das Projekt Wortspiele

### 2.1 Überblick

#### Wortspiele App:

Das Projekt soll an einer einfachen Benutzeroberfläche zeigen auf welche Weise die Themen: Stringverarbeitung, API, Algorithmen (Suchen, Ersetzen, Sortieren, Tauschen, Entfernen) und Kontrollstrukturen im Unterricht geübt und angewendet werden können.

| Weather App                                                                                                    | Friends App                                                                                                    | Wortspiele App                                                                                                    | Cow-Counter App                                                                  |
|----------------------------------------------------------------------------------------------------|----------------------------------------------------------------------------------------------------|----------------------------------------------------------------------------------------------------|----------------------------------------------------------------------------------|
|                                                                                                    |                                                                                                    |                                                                                                    |                                                                                  |
| e e e e e<br>Martin Alexandre e e e e e e e e e e e e e e e e e e                                                                     | Friends       :         Vorname Nachname       .         49 (171) 69 64 043       .         Info@domain.de       .         Will       .         49 (172) 3623 456       .         kard       .         49 (172) 3623 456       .         Lilli       .         Uili       .         49 (172) 3623 456       .         kard@mydomain.de       .         Lilli       .         49 (172) 31 23 4578       .         chris@mydomain.cem       . | Interview     Interview     Interview </td <td></td> |                                                                                  |
| Tags:<br>OpenWeatherMap, http,<br>Netzwerk, JSONObject,<br>Fragment, Schrift, Ex-<br>ceptions,<br>Fehlerbehandlung,<br>Thread, Dialog | Tags:<br>Datenbankzugriff, SQLi-<br>te, ListView, Menüs,<br>Dialog                                                                                                    | Tags:<br>Stringverarbeitung, Kon-<br>trollstrukturen, Spinner,<br>Dialoge, Fallunterschei-<br>dungen, Schleifen,<br>Algorithmen                                                                                                    | Tags:<br>Zähler, Inkrementieren,<br>Dekrementieren, Lay-<br>outs, Balkendiagramm |

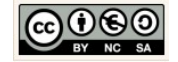

# 2.2 Grundlagen: Projekte erstellen

| 👷 Welcome to Android Studio — 🗌 🗙 If                                                                                                    | Ein Neues Projekt erzeugen.                                                                                                    |
|----------------------------------------------------------------------------------------------------|----------------------------------------------------------------------------------------------------|
| Android Studio<br>Version 2.0<br>* Start a new Android Studio project<br>Open an existing Android Studio project<br>Open an existing Android Studio project<br>Check out project from Version Control *<br>Check out project (Eclipse ADT, Gradle, etc.)<br>C Import an Android code sample<br>* Configure * Get Help * | Der angezeigte Dialog öffnet sich für den Fall,<br>dass zuvor alle Projekte geschlossen wurden<br>bzw. die Entwicklungsumgebung erstmals ge-<br>öffnet wurde.<br>Um ein neues Projekt zu erzeugen, wählen Sie<br>im Quick Start-Menü die Option → Start a new<br>Android Studio project.                                                                 |
| Create New Project       X         Image: New Project Android Studio       X         Configure your new project       X         Application name:       Wortspiele         Company Domain:       chrissi.example.com         Package name:       com.example.chrissi.wortspiele       Edit                              | <ul> <li>Legen Sie nun schrittweise die Eigenschaften<br/>für Ihr neues Android-Projekt fest.</li> <li>Geben Sie dazu die nebenstehend angezeigten<br/>Angaben für</li> <li>1. Application name:<br/>Der Anwendungsname.</li> <li>2. Company Domain:<br/>Ihre Internetadresse, die Ihrer Schule oder den<br/>Standardwert "name.example.com".</li> </ul> |
| Project location: G\Informatikstick2016\EigeneDateien\Android_Apps\Wortspiele                                                                                                    | <ul> <li>3. Project location:<br/>Wir nutzen bestenfalls den bereits vorhandenen<br/>Arbeitsbereich in → EigeneDateien\Android_Apps<br/>der Digitalen Tasche auf dem USB-Stick.</li> <li>G:\Informatikstick2016\EigeneDateien\Android_Apps\Wortspiele</li> <li>Je nach Konfiguration können diese Angaben<br/>variieren</li> </ul>                       |
| · · · · · · · · · · · · · · · · · · ·                                                                                                    |                                                                                                    |

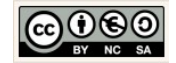

|                                                                                                    | Laufzeitumgebung unserer Anwendung.                                                                                                    |
|----------------------------------------------------------------------------------------------------|----------------------------------------------------------------------------------------------------|
| 💀 Create New Project X                                                                                                    |                                                                                                    |
| Select the form factors your app will run on                                                                                                    | Wir wählen als Ziel unserer Anwendung das<br>API Level, mit der höchsten Abdeckung für die<br>Lauffähigkeit auf verfügbaren Android Geräten<br>aus.                                   |
| Dirierent plationns may require separate 50%                                                                                                    |                                                                                                    |
| Phone and Tablet Minimum SDK API 15: Android 4.0.3 (ceCreamSandwich) Lower API levels target more devices, but have fewer features available. By targeting API 15 and later, your app will run on approximately <b>97.3%</b> of the | Der Assistent macht uns dazu einen Vorschlag<br>für Telefone und Tablets.                                                                                                    |
| devices that are active on the Google Play Store.                                                                                                    | Wir nehmen den Vorschlag an und klicken au                                                                                                    |
| Help me choose                                                                                                    | die Schaltfläche → Next.                                                                                                    |
| Minimum SDK API 21: Android 5.0 (Lollipop)                                                                                                    |                                                                                                    |
| □ VI                                                                                                    |                                                                                                    |
| Minimum SDK API 21: Android 5.0 (Lollipop)                                                                                                    |                                                                                                    |
| Glass                                                                                                    |                                                                                                    |
| Minimum SDK Glass Development Kit Preview                                                                                                    |                                                                                                    |
|                                                                                                    |                                                                                                    |
|                                                                                                    |                                                                                                    |
| Previous Nex Cancel Finish                                                                                                    |                                                                                                    |
|                                                                                                    |                                                                                                    |
|                                                                                                    | Aktivität wählen                                                                                                    |
| Create New Project X                                                                                                    | ARtivitat warnen.                                                                                                    |
| Add an Activity to Mobile                                                                                                    | Im ersten Schritt nutzen wir die einfachste<br>Form zur Steuerung von Ereignissen. Die<br>→ Empty Activity. Wählen wir diese Aktivität<br>bekommen wir einige Standards mitgeliefert. |
| Add No Activity                                                                                                    | Wir wählen die $\rightarrow$ Empty Activity und klicker<br>Sie auf die Schaltfläche $\rightarrow$ Next                                                                                |
| •                                                                                                    |                                                                                                    |
| Basic Activity                                                                                                    |                                                                                                    |
| ¢ []                                                                                                    | Hinweis:<br>Alternativ können wir auch die Option → Add No Ac<br>tivity wählen und können dann nachträglich alle<br>Maßnahmen für die Implementierung der Activity<br>selber treffen. |
| Empty Activity Fullscreen Activity                                                                                                    |                                                                                                    |
|                                                                                                    |                                                                                                    |
|                                                                                                    |                                                                                                    |
| Previous Most Cancel Elizabet                                                                                                    |                                                                                                    |
|                                                                                                    |                                                                                                    |
|                                                                                                    |                                                                                                    |

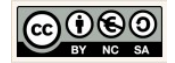

| ⑦ Create New Project ×                                                        | Aktivität anpassen.                                                                                                    |
|-------------------------------------------------------------------------------|----------------------------------------------------------------------------------------------------|
| Customize the Activity                                                        | Activities enthalten die Ereignissteuerung für<br>einen bzw. eine ganze Reihe von zusammenge-<br>hörenden Vorgänge (Interaktionen, Verhaltens-<br>weisen) einer App.                                                                                                    |
| Creates a new empty activity                                                  | Übernehmen Sie die nebenstehenden Werte<br>und klicken Sie anschließend die Schaltfläche<br>→ Finish.                                                                                                    |
| Activity Name: MainActivity C Generate Layout File Layout Name: activity_main | Mit dem Klick auf → Finish wird die Projekt-<br>struktur (Architektur) erzeugt.                                                                                                    |
| Empty Activity                                                                | Hinweis:<br>Je nach Rechnerausstattung kann die Erzeugung<br>einen Moment dauern.                                                                                                    |
| The name of the activity class to create Previous Next Cancel Finition        | Android Studio nutzt u.a. das Gradle-PlugIn als<br>Builtsystem. Gradle ist dabei ein Werkzeug das<br>komplett in Android Studio integriert ist und zur<br>Build-Automatisierung und - Management genutzt<br>wird. Jede Anwendung muss nach jeder Änderun-<br>gen im Quellcode neu erzeugt werden, dabei<br>werden außer der Kompilierung viele weitere Bin-<br>dungsprozesse (z.B. mit den Ressourcen)<br>durchgeführt. |

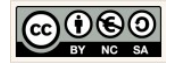

 $\odot$ 

⊕ ≑

zu

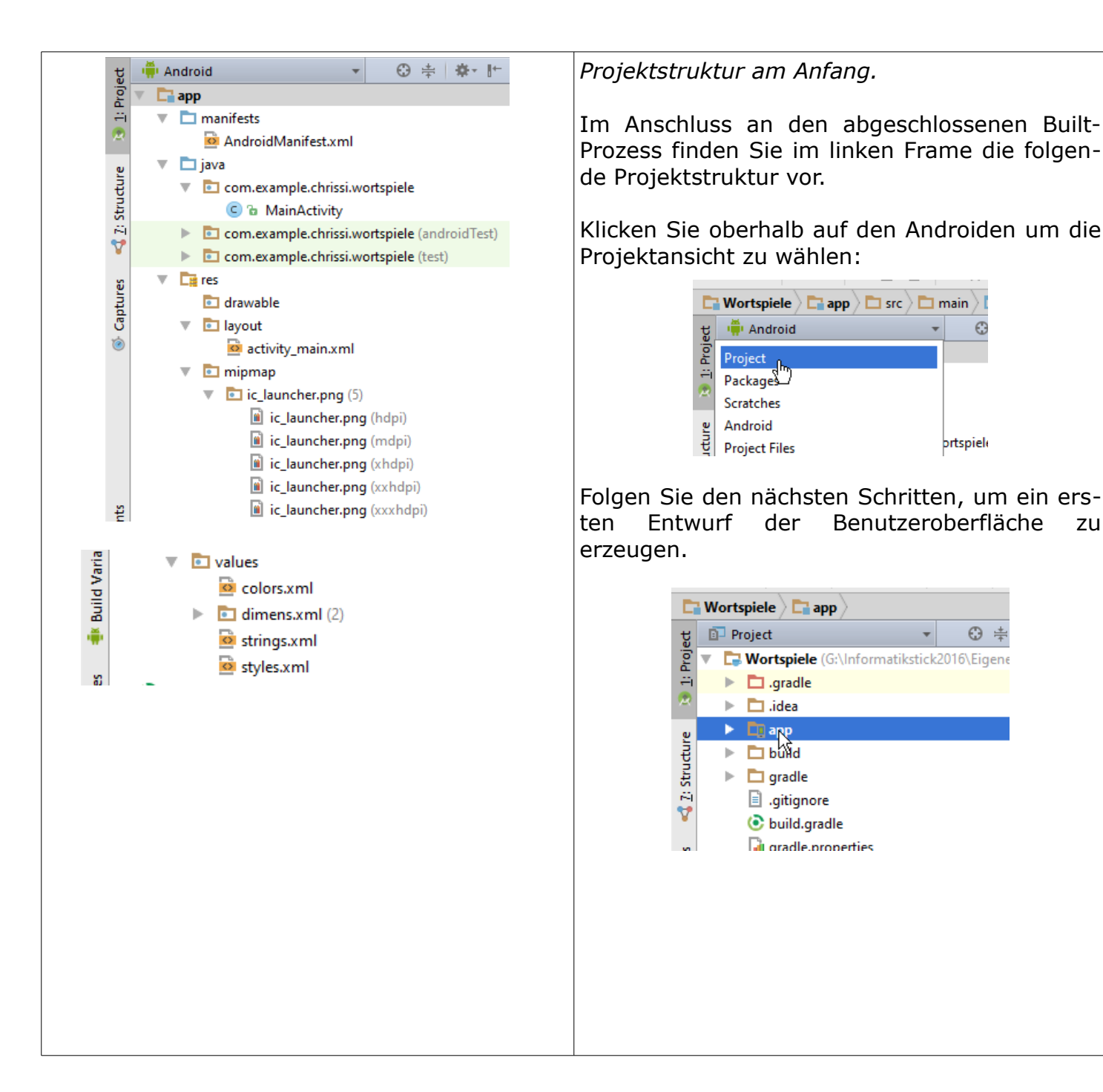

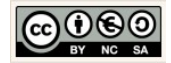

#### 2.3 View: Layouts, Komponenten & XML für die Benutzeroberfläche

#### 2.3.1 Benutzeroberfläche

Für die Operationen  $\rightarrow$  umdrehen,  $\rightarrow$  ersetzen und  $\rightarrow$  sortieren sind keine weiteren Eingaben erforderlich, damit ist das folgende Layout ausreichend.

| Wortspiele   Image: Stress stress st | Erstes Layout.<br>Wir werden nun die Benutzeroberfläche für un-<br>sere Wortspiele-App erzeugen.<br>Benutzeroberflächen werden in Android-Apps<br>in der Seitenbeschreibungssprache XML be-<br>schrieben.<br>Satz oder Wort umdrehen<br>Wort suchen<br>Umlaute ersetzen<br>Aufsteigend sortieren<br>Zeichenkette säubern                                 |
|----------------------------------------------------------------------------------------------------|----------------------------------------------------------------------------------------------------|
| ▼       ▼       ▼       ▼       ▼       ▼       ▼       ▼       ▼       ▼       ▼       ▼       ▼       ▼       ▼       ▼       ▼       ▼       ▼       ▼       ▼       ▼       ▼       ▼       ▼       ▼       ▼       ▼       ▼       ▼       ▼       ▼       ▼       ▼       ▼       ▼       ▼       ▼       ▼       ▼       ▼       ▼       ▼       ▼       ▼       ▼       ▼       ▼       ▼       ▼       ▼       ▼       ▼       ▼       ▼       ▼       ▼       ▼       ▼       ▼       ▼       ▼       ▼       ▼       ▼       ▼       ▼       ▼       ▼       ▼       ▼       ▼       ▼       ▼       ▼       ▼       ▼       ▼       ▼       ▼       ▼       ▼       ▼       ▼       ▼       ▼       ▼       ▼       ▼       ▼       ▼       ▼       ▼       ▼       ▼       ▼       ▼       ▼       ▼       ▼       ▼       ▼       ▼       ▼       ▼       ▼       ▼       ▼       ▼       ▼       ▼       ▼       ▼       ▼       ▼       ▼       ▼       ▼       ▼                                                                                                          | XML-Deklarationen. Dazu definieren wir in einem ersten Schritt alle verwendeten Bezeichnungen für die Komponenten die wir auf unserer Benutzeroberfläche verwenden möchten. Sie sollten in der Datei strings.xml definiert werden. Öffnen Sie dazu die Datei strings.xml. Sie finden diese Datei im Unterverzeichnis → app → res → values → strings.xml. |

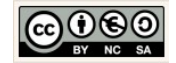

| strings.xml ×                                                                                                    | Bezeichner definieren.                                                                                                    |
|----------------------------------------------------------------------------------------------------|----------------------------------------------------------------------------------------------------|
| resources         Edit translations for all locales in the translations editor.         1       <_mll version="1.0" encoding="utf-8"?>         2 <tresources>         3       <string name="app_name">Wortspiele</string>        4       <string name="ivLogo_description">Logo Banne</string>         5       <string name="ivLogo_description">Logo Banne</string>         6       <string name="btTesten">Methode testen</string>         7       <item>Satz oder Wort umdrehen</item>         10       <item>Mort suchen</item>         11       <item>Mort suchen</item>         12       <item>Mort suchen</item>         13       <item>Unlaute ersetzen         14       <item>Zeichenkette säubern</item>         15          17          18</item></tresources>                                                                                                    | Öffnen Sie die Datei → strings.xml mit einem<br>Doppelklick auf den Dateinamen und ändern<br>Sie die darin enthaltenen Angaben wie neben-<br>stehend angezeigt.<br>Hinweis:<br>Vergleichen Sie die definierten Strings mit der Be-<br>nutzeroberfläche und identifizieren Sie die<br>Bezeichner.<br>Eingabehilfe:<br><pre>cresources&gt;<br/><string name="app_name">Wortspiele</string><br/><string name="app_name">Wortspiele</string><br/><string name="app_name">Wortspiele</string><br/><string name="app_name">Wortspiele</string><br/><string name="app_name">Wortspiele</string><br/><string name="etText_hint">Text hier<br/>eingeben</string><br/><string name="etText_hint">Text hier<br/>eingeben</string><br/><string name="btTesten">Methode testen</string><br/><string name="btTesten">Methode testen</string><br/><itime>Satz oder Wort undrehen<br/><item>Aufsteigend sortieren</item><br/><item>Aufsteigend sortieren</item><br/><item>Zeichenkette säubern</item><br/><br/><br/><br/></itime></pre> |
| <pre>styles.xml styles.xml styles.xml styles.xml styles.xml styles.xml styles.xml style style s</pre> | <pre>Farben der App ändern. Öffnen Sie dazu die Datei → styles.xml mit ei- nem Doppelklick auf den Dateinamen. Ändern Sie die Angaben ggf. wie nebenstehend angezeigt <style name="AppTheme" parent="Theme.AppCompat.Light"></style></pre>                                                                                                    |

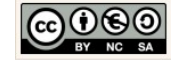

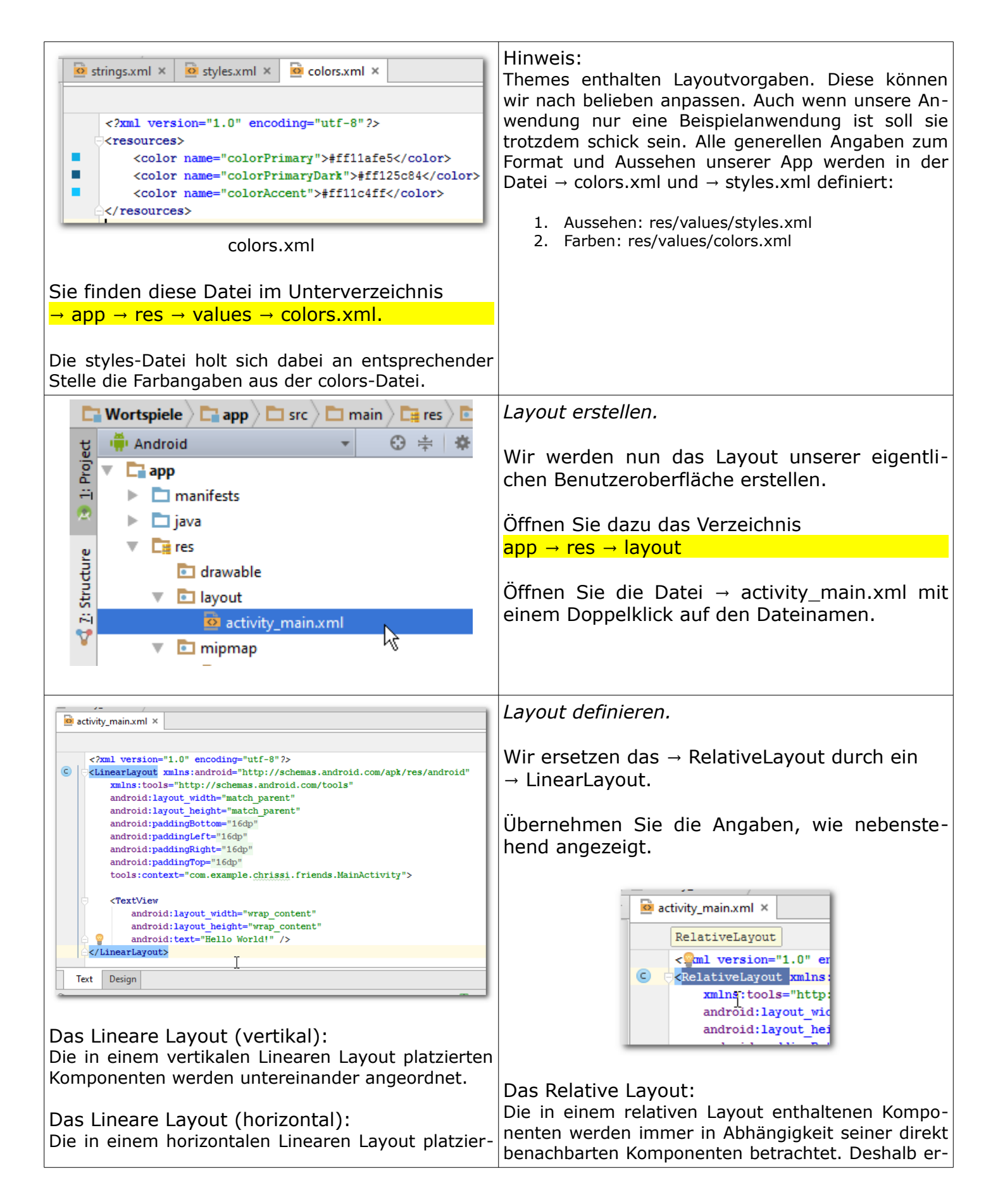

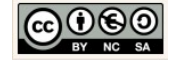

| ten Komponenten werden nebeneinander angeord-<br>net.                                                                                                    | folgt die Beschreibung der Platzierung auch in Ab-<br>hängigkeit der direkt benachbarten Komponenten.                                                                                                    |
|----------------------------------------------------------------------------------------------------|----------------------------------------------------------------------------------------------------|
|                                                                                                    | In den Design-Modus wechseln.                                                                                                    |
| <pre></pre>                                                                                                    | Um das Design zu erstellen nutzen wir den<br>Oberflächendesigner.                                                                                                    |
| Taxt Design                                                                                                    | Klicken Sie dazu auf den Reiter $\rightarrow$ Design un-<br>terhalb des angezeigten XML-Quellcodes.                                                                                                    |
| Android Monitor<br>Designer                                                                                                    | Hinweis:<br>Die Anwendung besitzt ähnlich, wie in Eclipse der<br>Swing-Designer einen Quellcode-Generator. Im Ge-<br>gensatz zu Eclipse erzeugt der Quellcode-Generator<br>in Android Studio XML-Quellcode. Wir können jeder-<br>zeit zwischen den Ansichten → Text und → Design<br>wechseln. |
|                                                                                                    | Vorgehensweise: Component Tree.                                                                                                    |
| Component Tree<br>▼ □ Device Screen<br>▼ □ LinearLayout (vertical)                                                                                                    | <ol> <li>Layouts (wenn nötig) schachteln</li> <li>Komponenten im Layout platzieren</li> <li>Komponenteneigenschaften definieren</li> </ol>                                                                                                    |
| <b>ivLogo</b> (ImageView) - @drawable/logo_final                                                                                                    |                                                                                                    |
| <b>etText</b> (EditText)                                                                                                    | Nun folgen dazu die Anderungen im aktuellen<br>Komponenten-Baum um das nebenstebende                                                                                                    |
| spMethode (Spinner)                                                                                                    | gewünschte Ergebnis zu erzeugen.                                                                                                    |
| <b>bt lesten</b> (Button) - @string/bt lesten                                                                                                    |                                                                                                    |
| Gewünschtes Ergebnis                                                                                                    | Der Komponenten-Baum                                                                                                    |
| Component Tree       Image: Image: Ima | Im oberen, rechten Frame-Fenster wird der<br>Komponenten-Baum (Component Tree) ange-<br>zeigt.                                                                                                    |
|                                                                                                    | Als Komponenten werden alle Elemente einer<br>Benutzeroberfläche bezeichnet.                                                                                                    |
| Aktueller Komponenten-Baum                                                                                                    | Die Grundlage jeder Benutzeroberfläche sind die Layouts.                                                                                                    |
|                                                                                                    | Das Standard-Layout ist das $\rightarrow$ Relative Layout.                                                                                                    |

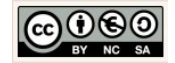

|                                                                                                    | LinearesLayout (Vertical) verwenden.                                                                                                    |
|----------------------------------------------------------------------------------------------------|----------------------------------------------------------------------------------------------------|
| Palette<br>Palette<br>FrameLayout (Horizonta)<br>Palette<br>Palette | Klicken Sie dazu im linken Frame-Fenster<br>→ Palette neben der Design-Bühne auf die Op-<br>tion → LinearLayout (Vertical)".                                         |
| LinearLryout (Vertical)                                                                                                    | Ziehen Sie dann diese Komponente mit ge-<br>drückter linker Maustaste in das rechte, obere<br>Frame-Fenster - Component Tree, wie neben-                             |
| Fenster Palette                                                                                                    | stehend angezeigt. Lassen Sie dann die<br>Maustaste los.                                                                                                    |
| Component Tree                                                                                                    |                                                                                                    |
| <ul> <li>Device Screen</li> <li>LinearLayout</li> <li>TextView - "Hello World!"</li> </ul>                                                                                                    |                                                                                                    |
| Fenster Component Tree                                                                                                    |                                                                                                    |
| Component Tree 🗵 😤 👾 →1                                                                                                    | Eigenschaften des Layouts ändern.                                                                                                    |
| Device Screen     LinearLayout (vertical)                                                                                                    | Klicken Sie dazu im Fenster $\rightarrow$ Component Tree auf das $\rightarrow$ LineareLayout (vertical).                                                             |
| Ab TextView - "Hello World!" Properties                                                                                                    | Ändern Sie dann die nebenstehend angezeig-<br>ten Eigenschaften der Komponente im<br>darunterliegenden Fenster $\rightarrow$ Properties ab.                          |
| layout:width fill_parent                                                                                                    |                                                                                                    |
| layout:height     match_parent       style                                                                                                    | layout:width:fill_parentlayout:height:match_parentorientation:vertical                                                                                               |
| orientation vertical                                                                                                    |                                                                                                    |
| Fenster Component Tree und Properties                                                                                                    |                                                                                                    |
| LinearLayout (vertical)                                                                                                    | Komponente löschen.                                                                                                    |
| Ab TextView - "Hello World!"<br>Cut Strg+X                                                                                                    | Löschen Sie die nicht benötigte TextView-Kom-<br>ponente → Hello World!.                                                                                             |
| D     Entf                                                                                                    | Klicken Sie dazu die Komponente im Fenster $\rightarrow$ Component Tree mit der rechten Maustaste an und wählen Sie im Kontext-Menü die Option $\rightarrow$ Delete. |
| Fenster Component Tree                                                                                                    |                                                                                                    |

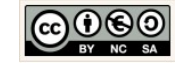

Seite 15 von 65

|                                                                                                    | Komponenten platzieren.                                                                                                    |
|----------------------------------------------------------------------------------------------------|----------------------------------------------------------------------------------------------------|
| Component Tree       Image: Image: Ima | <ul> <li>Alle Komponenten werden wir untereinander in das LineareLayout integrieren. Anschließend werden wir für jede Komponente die Eigenschaften festlegen.</li> <li>Gehen Sie auf gleiche Weise vor. Suchen Sie in der Palette die Komponente und ziehen Sie dazu diese Komponente mit gedrückter linker Maustaste in das rechte, obere Frame-Fenster → Component Tree.</li> </ul>              |
| Image: Instant         Image: Image:                 | <ul> <li>Platz für das Logo schaffen.</li> <li>Um zu einem späteren Zeitpunkt ein Logo angezeigt zu bekommen, fügen wir die ImageView Komponente einfügen.</li> <li>Hier ist eine Komponente vom Typ ImageView nötig. Eine → ImageView-Komponente (Platzhalter für ein Bild oder eine Grafik).</li> <li>Wählen Sie dazu die ImageView-Komponente im linken Frame-Fenster → Palette aus.</li> </ul> |
| Component Tree     Device Screen     LinearLayout (vertical)     inageView   Fenster Component Tree                                                                                                    | Ziehen Sie dazu diese Komponente mit ge-<br>drückter linker Maustaste in das rechte, obere<br>Frame-Fenster → Component Tree, wie neben-<br>stehend angezeigt.                                                                                                    |
| Component Tree         ▼       Device Screen         ▼       LinearLayout (vertical)         ■       imageView         Properties         layout:width       fill_parent         layout:height       wrap_content         Fenster Component Tree und Properties                                                                                                    | Eigenschaften für die ImageView-Komponente<br>festlegen.<br>Im rechten, unteren Frame-Fenster unterhalb<br>des → Component Tree werden die Eigenschaf-<br>ten (Properties) der Aktuell angeklickten<br>Komponente angezeigt. Um die Eigenschaften<br>für die gerade eingefügte ImageView-Kompo-<br>nente zu verändern müssen Sie diese im →<br>Component Tree anklicken.                           |
|                                                                                                    | Nutzen Sie dann die vertikale Bildlaufleiste im                                                                                                    |

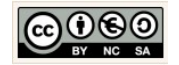

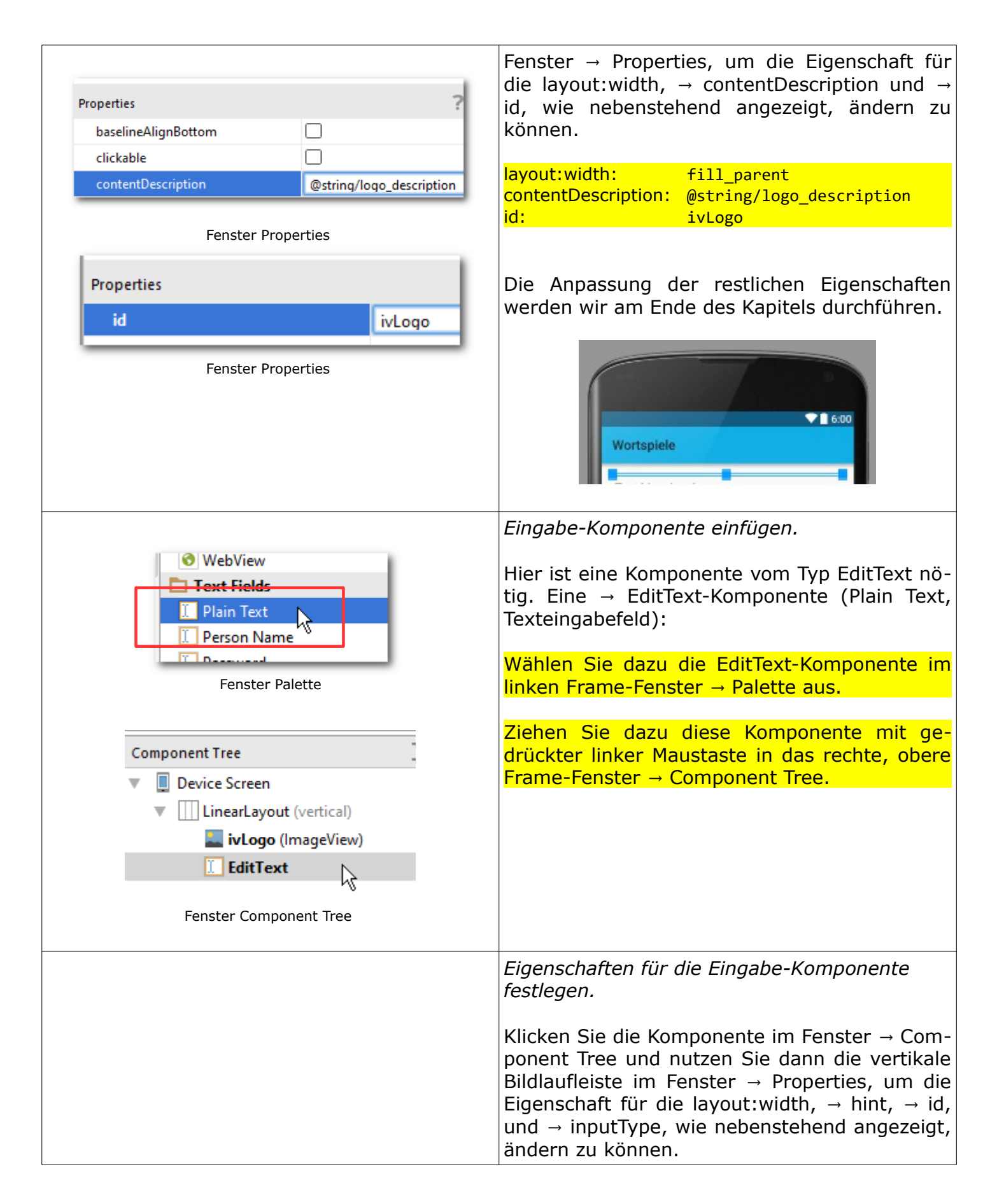

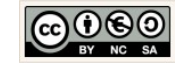

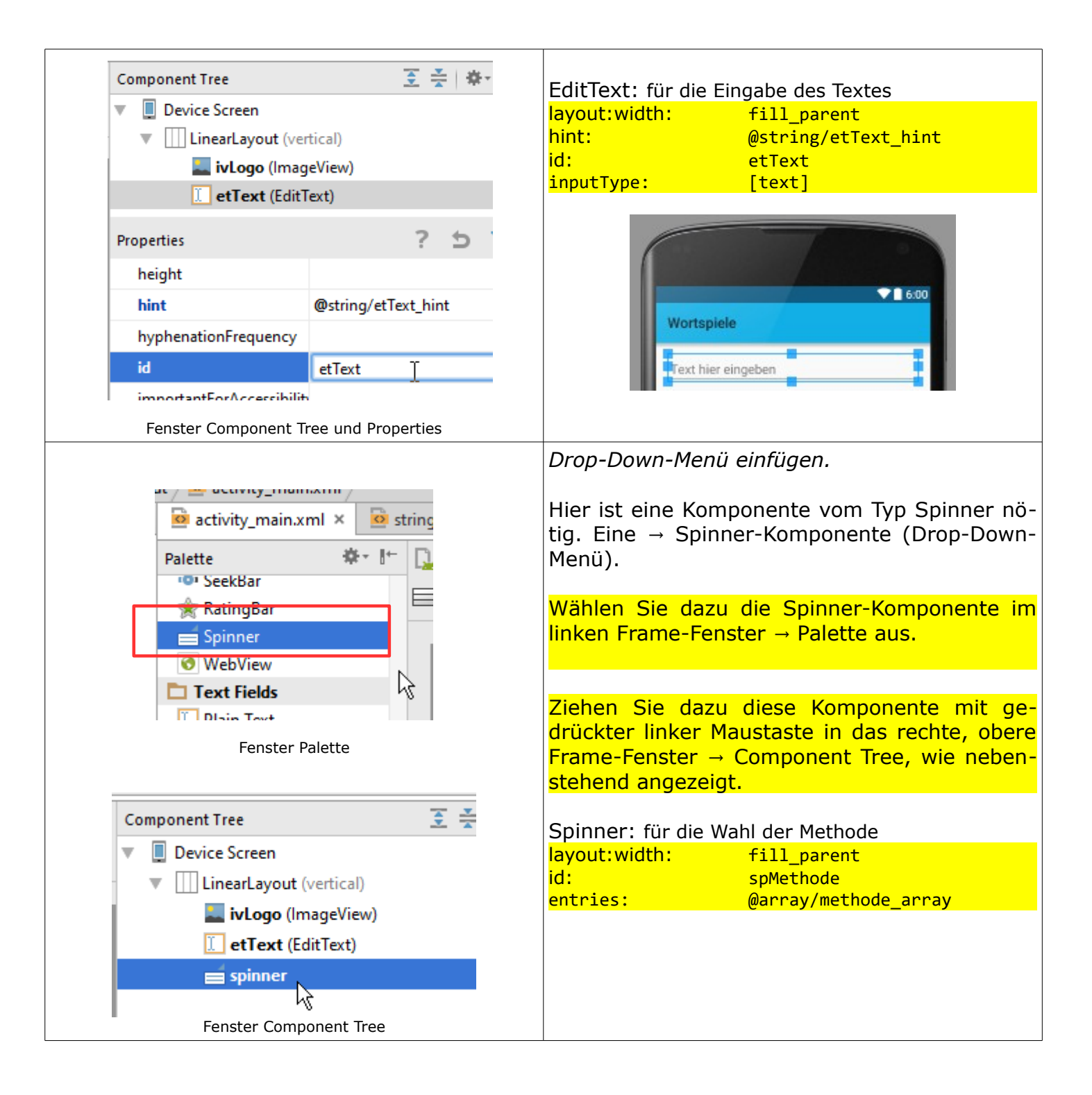

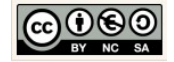

|                                                                                                    | Component Tree 📑 📥 🖶                                                                                               |
|----------------------------------------------------------------------------------------------------|----------------------------------------------------------------------------------------------------|
|                                                                                                    | Device Screen                                                                                                    |
|                                                                                                    | LinearLavout (vertical)                                                                                            |
|                                                                                                    | <b>ivLogo (ImageView)</b> - @drawable/logo final                                                                   |
|                                                                                                    | i etText (EditText)                                                                                                |
|                                                                                                    | spMethode (Spinner)                                                                                                |
|                                                                                                    | <b>btTesten (Button)</b> - @string/btTesten                                                                        |
|                                                                                                    | Properties ? 5                                                                                                    |
|                                                                                                    | contextClickable                                                                                                   |
|                                                                                                    | dropDownSelector                                                                                                   |
|                                                                                                    | dropDownWidth                                                                                                    |
|                                                                                                    | elevation                                                                                                    |
|                                                                                                    | entries @array/methode_array T                                                                                     |
|                                                                                                    | focusable<br>property entries: String array                                                                        |
| Ab Plain TextView                                                                                                    | Schaltfläche einfügen.<br>Hier ist eine Komponente vom Typ Button nö-<br>tig. Eine → Button-Komponente (Button,    |
| Ab Medium Text<br>Ab Small Text<br>Motor<br>Motor | Schaltfläche).<br>Wählen Sie dazu die Button-Komponente im<br>linken Frame-Fenster → Palette aus.                  |
| RadioButton                                                                                                    | Zieken Cie deru diese Kommensete mit se                                                                            |
| Fenster Palette                                                                                                    | drückter linker Maustaste in das rechte, obere<br>Frame-Fenster → Component Tree, wie neben-<br>stehend angezeigt. |
| Component Tree                                                                                                    |                                                                                                    |
| Device Screen                                                                                                    | Button: für die Wahl der Methode                                                                                   |
| LinearLayout (vertical)                                                                                                    | id: btTesten                                                                                                    |
| <b>ivLogo</b> (ImageView)                                                                                                    | text: @string/btTesten                                                                                             |
| <b>etText</b> (EditText)                                                                                                    |                                                                                                    |
| <b>spMethode</b> (Spinner)                                                                                                    |                                                                                                    |
| ок button - "New Button"                                                                                                    |                                                                                                    |
| Fenster Component Tree                                                                                                    |                                                                                                    |

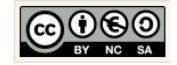

|                                                                                                    | G600<br>Wortspiele<br>Text hier eingeben<br>Item 1<br>Sub Item 1<br>METHODE TESTEN                                      |
|----------------------------------------------------------------------------------------------------|----------------------------------------------------------------------------------------------------|
| 🕏 Select Deployment Target X                                                                                                    | Testen der View.                                                                                                    |
| No USB devices or running emulators detected       Troubleshoot         Connected Devices          < none>          Available Emulators          Nexus 5 API 27          Nexus 5 API 27          Nexus 5 API 27          Nexus 5 API 27          Nexus 5 API 27          Nexus 5 API 27          Nexus 5 API 27          Nexus 5 API 27          Nexus 5 API 27          Nexus 5 API 27          Nexus 5 API 27          Nexus 0ne API 15 (Failed to parse properties from C:\Program Files\Android\sdk\.android\avd\Nexus_One_AP         Nexus 0ne API 15 (Failed to parse properties from C:\Program Files\Android\sdk\.android\sdk\.android\avd\Nexus_One_AP | Wir starten nun den Emulator.                                                                                           |
| Use same selection for future launches OK Cancel                                                                                                    | Emulator:<br>Der Emulator simuliert vorliegenden Fall ein virtuelles Mobiltelefon vom Typ $\rightarrow$ Nexus 5 API 23. |
| Alternativ → Create New Emulator:<br>Für wenig leistungsfähige Rechner empfiehlt<br>sich ein neues Gerät → Nexus One Device mit<br>API 15 (SanwichIceCream) zu erzeugen:                                                                                                    | riz<br>rc<br>IH<br>I <del>ir</del>                                                                                      |

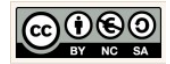

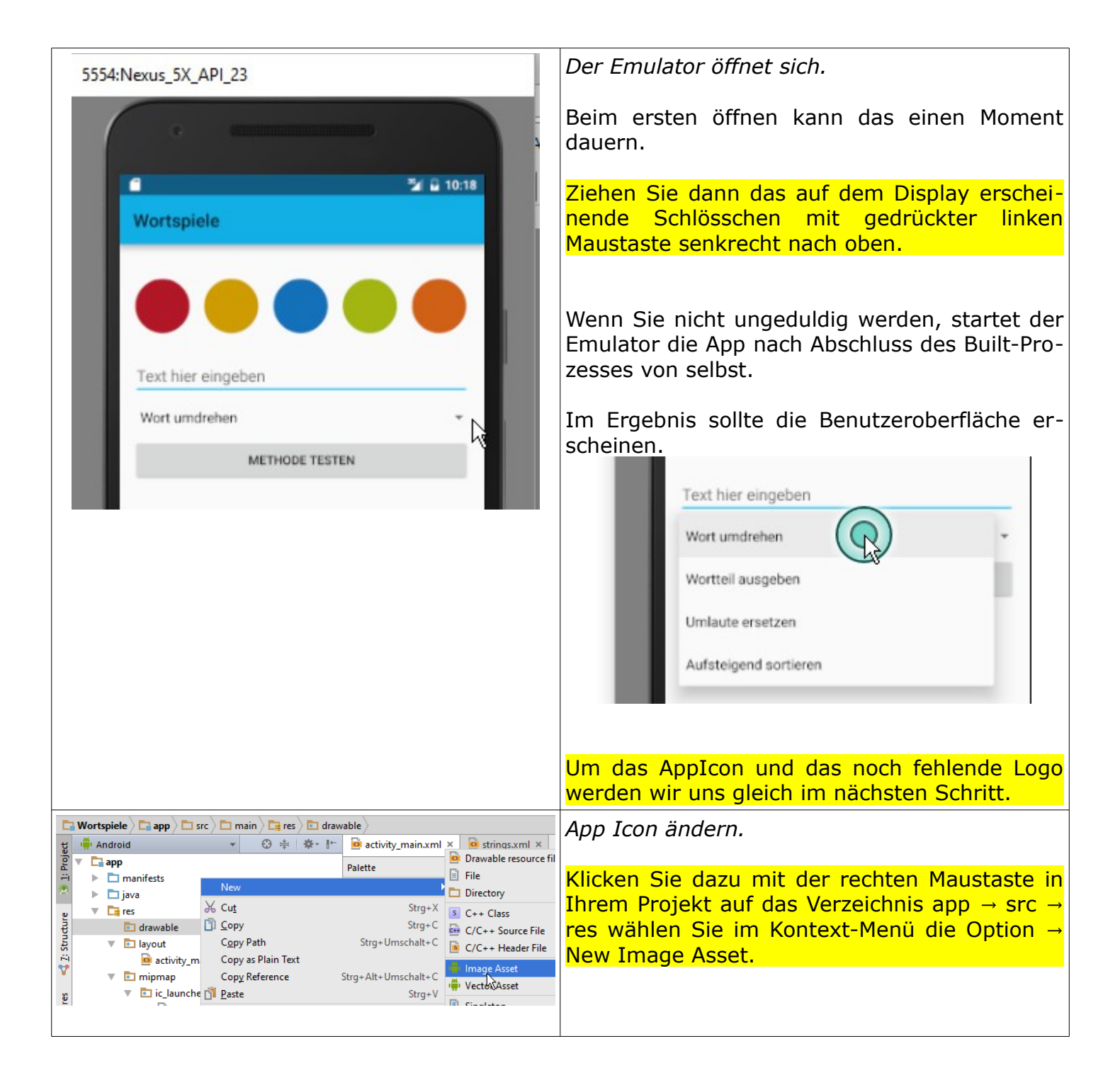

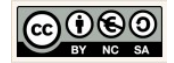

| Configure Image Asset  Launcher Icons  Launcher Icons  Name: ic_launcher  Asset Type:  Image O Clipart O Text Path:  Rs.Wortspiele\app.jcon_wortspiele.png  xxhdpi xxhdpi xxhdpi xhdpi hdpi mdpi                                                                                                    | <pre>Image Icon definieren. AppIcons_Wortspiels\app_icon_wortspiele.png Aktivieren Sie für die Eigenschaft → Scaling die Option → Crop und für die Eigenschaft → Shape die Option → Square aus: Launcher Icons Scaling: Orop O Shrink to Fit</pre> |
|----------------------------------------------------------------------------------------------------|----------------------------------------------------------------------------------------------------|
| An icon with the same name already exists and will be overwritten.                                                                                                    | Shape: Square<br>Effect:  None  DogEar                                                                                                    |
| Previous Nert Cancel Finish                                                                                                    | Klicken Sie auf die Schaltfläche → Next.                                                                                                    |
| G:\Android_Schulung\Material\Applcons_Wortspiele<br>Bildquelle<br>Wählen Sie dazu für den Image-File-Pfad die<br>Bild-Datei aus:                                                                                                    |                                                                                                    |
| Launcher Icons                                                                                                    |                                                                                                    |
| Asset Type: O Image O Clipart O Text                                                                                                    |                                                                                                    |
| Path: ns_Wortspiele\app_icon_wortspiele.png                                                                                                    |                                                                                                    |
| Generate kons X                                                                                                    | Icon Konfiguration abschließen.                                                                                                    |
| Res Directory:<br>Cutput Directory:<br>Cutput Directory:<br>Cutput Directories:<br>Cutput Directories | Klicken Sie auf Finish. Dabei wird das vorhan-<br>dene Icon überschrieben.                                                                                                    |

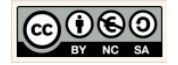

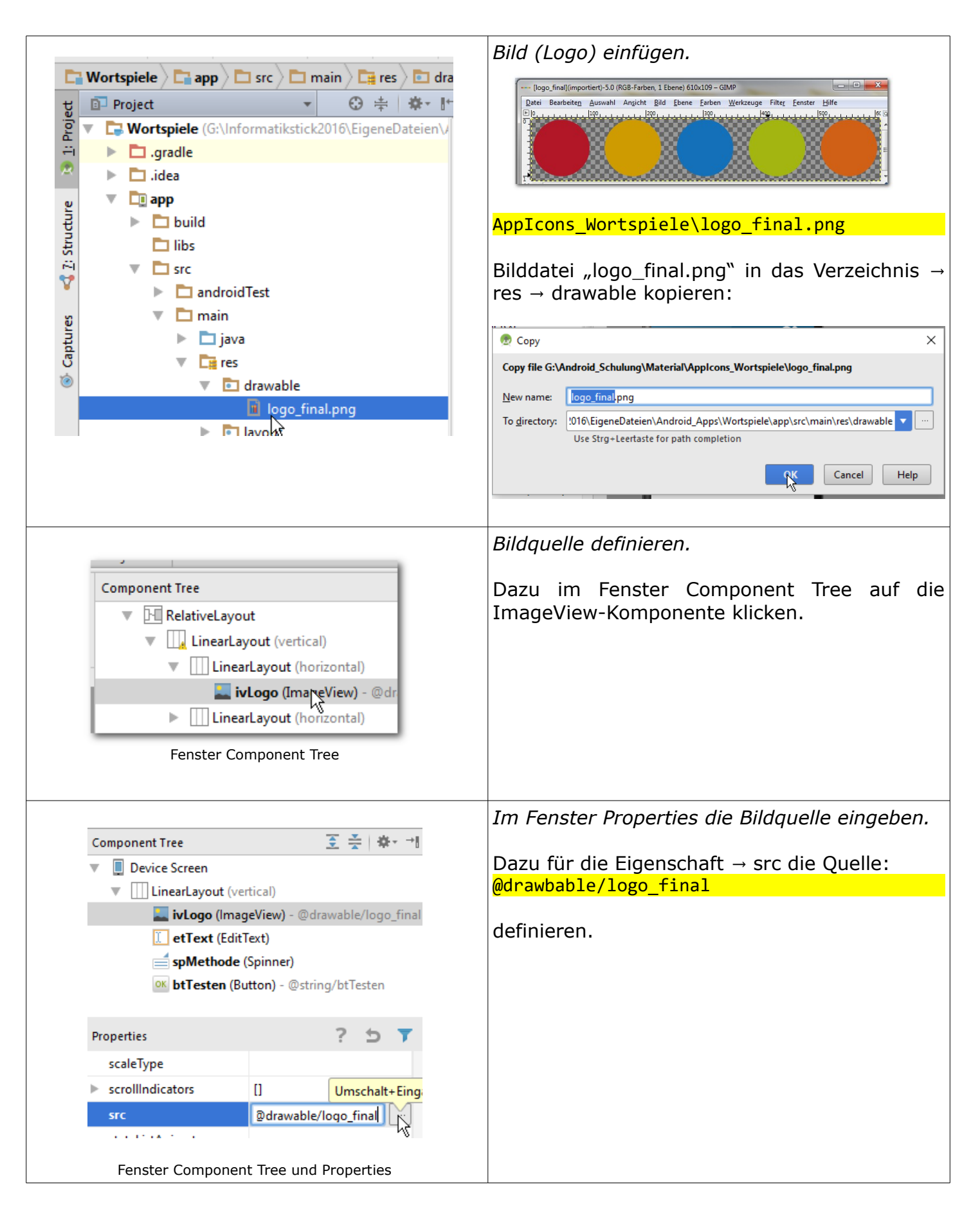

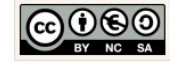

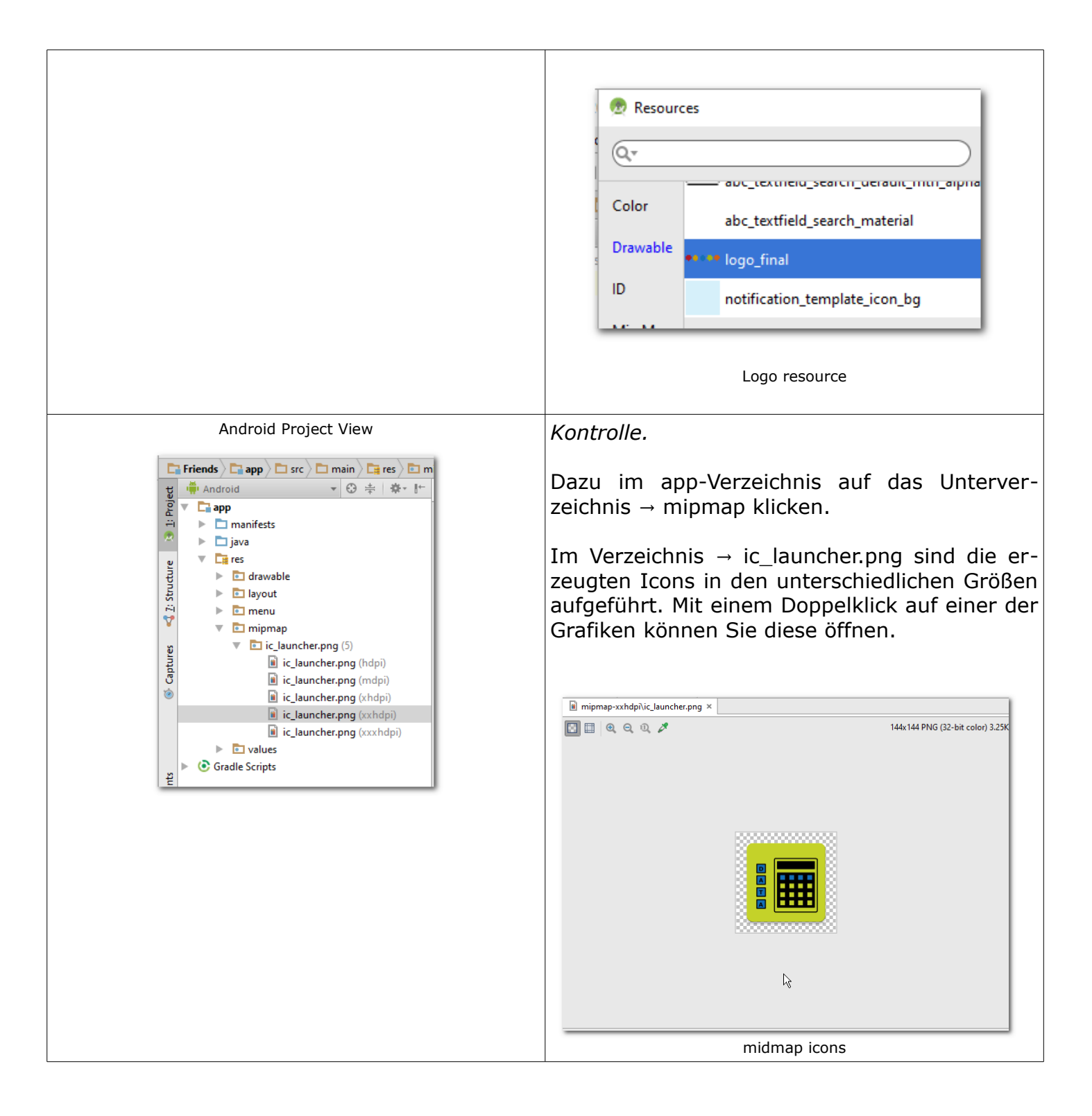

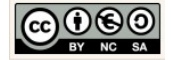

|                                                                                                    | Icon und Logo Testen.                                                                                                    |
|----------------------------------------------------------------------------------------------------|----------------------------------------------------------------------------------------------------|
| EigeneDateien\Android_Apps\MeinWaehrungsrec         Build       R         Run 'app' (Umschalt+F10)       Help         Imain       Imain         Imain       Imain | Testen Sie wie gewohnt die Anwendung. Kli-<br>cken Sie dazu in der Symbol-Leiste auf die<br>Schaltfläche "Run".<br>Starten Sie die AVD mit einem Klick auf die<br>Schaltfläche "OK".                               |
| Schaltfläche: Run 'app'                                                                                                    |                                                                                                    |
| r<br>evice: Nexus 5 API 19<br>for future launches<br>OK Cancel                                                                                                    |                                                                                                    |
|                                                                                                    | Bild (Logo) anzeigen.                                                                                                    |
| 5554:Nexus_5X_API_23                                                                                                    | Mit dem Öffnen der AVD sollte sich auf die An-<br>wendung öffnen, wie nebenstehend angezeigt.<br>Um das App Icon zu sehen wechseln Sie in das<br>App-Menü. Klicken Sie dazu diese Schaltfläche<br>auf dem Display: |

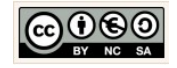

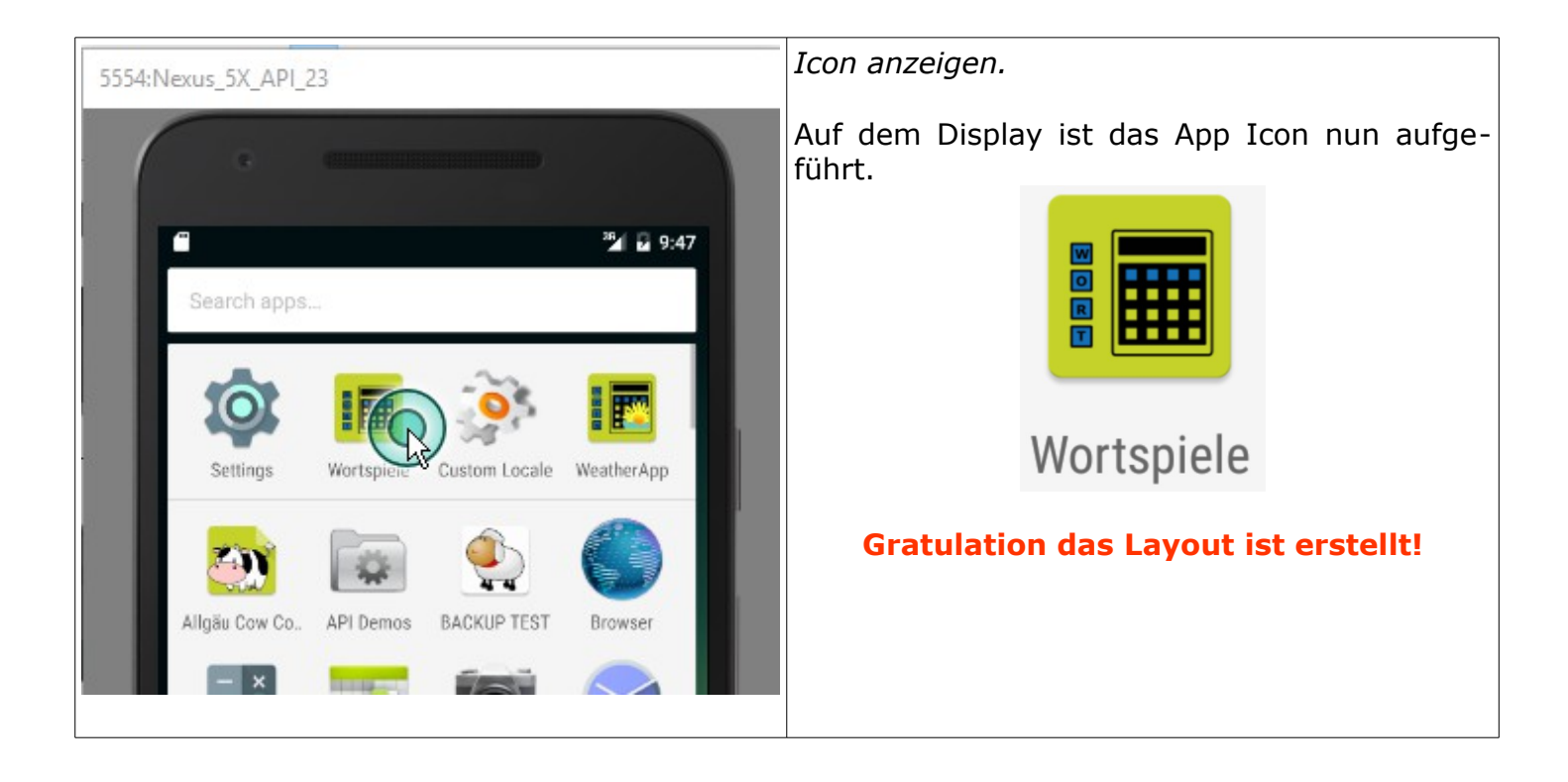

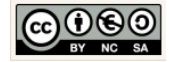

#### 2.3.2 Dialogfenster

Die Operationen  $\rightarrow$  suchen und  $\rightarrow$  entfernen machen zusätzliche Eingaben erforderlich. Wir nutzen ein zusätzliches Layout, um diese Eingaben möglich zu machen.

| Wortspiele                                                                                     | Wortspiele                                      | Wortspiele                                                                                                  |
|------------------------------------------------------------------------------------------------|-------------------------------------------------|----------------------------------------------------------------------------------------------------|
| Hallo das ist meine kleine Welt!<br>Satz oder Wort umdrehen<br>Wort suchen<br>Umlaute ersetzen | Hallo das ist meine kleine Welt!<br>Wort suchen | Eingaben bearbeiten:<br>Satz: Das ist meine kleine Welt!<br>Wort/Zeichen: <u>kleine</u><br>ABBRECHEN (CODEN |
|                                                                                                |                                                 | Ergebnis:                                                                                                   |
|                                                                                                |                                                 | Das Wort 'kleine' wurde an der Stelle 3<br>gefunden!                                                        |

|                                                                                  | Zweites Layout.                                                                                       |
|----------------------------------------------------------------------------------|----------------------------------------------------------------------------------------------------|
| Wortspiele                                                                       | Wir werden nun das Dialogfenster für unsere<br>Wortspiele-App ergänzen.                               |
| Eingaben bearbeiten:<br>Satz: Das ist meine kleine Welt!<br>Wort/Zeichen: kleine | Benutzeroberflächen werden in Android-Apps<br>in der Seitenbeschreibungssprache XML be-<br>schrieben. |
| ABBRECHEN                                                                        | Satz oder Wort umdrehen Wort suchen                                                                   |
|                                                                                  | Umlaute ersetzen                                                                                      |
|                                                                                  | Aufsteigend sortieren                                                                                 |
|                                                                                  | Zeichenkette säubern                                                                                  |
|                                                                                  |                                                                                                    |

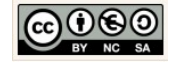

| ▼       Image: Styles in the system         Image: Styles in the system         Image: Styles                                                                                                    | <ul> <li>XML-Deklarationen.</li> <li>Dazu definieren wir in einem ersten Schritt alle verwendeten Bezeichnungen für die Komponenten die wir auf unserer Benutzeroberfläche verwenden möchten. Sie sollten in der Datei strings.xml definiert werden.</li> <li>Öffnen Sie dazu die Datei strings.xml.</li> <li>Sie finden diese Datei im Unterverzeichnis</li> <li>Ann → res → values → strings.xml.</li> </ul>                                                                                                    |
|----------------------------------------------------------------------------------------------------|----------------------------------------------------------------------------------------------------|
| dass Apps in anderen Sprachen verfügbar gemacht<br>werden sollen. Findet der Übersetzer alle benötigten<br>Begriffe in genau einer Datei.                                                                                                    |                                                                                                    |
| estrings.xml ×                                                                                                    | Bezeichner definieren.                                                                                                    |
| Edit translations for all locales in the translations editor.  Edit translations for all locales in the translations editor.  Edit translations editors be all locales in the translations editor.  Edit translations editors editors editors editors editors editors editors editors editor.  Edit translations editors editors editors editors editors | Offnen Sie die Datei → strings.xml mit einem<br>Doppelklick auf den Dateinamen und erweitern<br>Sie die darin enthaltenen Angaben wie neben-<br>stehend angezeigt.<br>Hinweis:<br>Vergleichen Sie die definierten Strings mit der Be-<br>nutzeroberfläche und identifizieren Sie die<br>Bezeichner.<br>Eingabehilfe:<br><pre></pre>                                                                                                    |
| <pre>cstring name="dialog_text_titel"&gt;Satz:<br/>cstring name="dialog_text_hint"&gt;Satz:<br/>cstring name="btDialog_positiv"&gt;übernehmen<br/>cstring name="btDialog_negativ"&gt;übernehmen<br/>cstring name="btDialog_negativ"&gt;abbrechen<br/>cstring name="btDialog_negativ"&gt;abbrechencstring name="btDialog_negativ"&gt;abbrechencstring name="btDialog_negativ"&gt;abbrechencstring name="btDialog_negativ"&gt;abbrechencstring name="btDialog_negativ"&gt;abbrechencstring name="btDialog_negativ"&gt;abbrechencstring name="btDialog_negativ"&gt;abbrechencstring name="btDialog_negativ"&gt;abbrechencstring name="btDialog_negativ"&gt;abbrechencstring name="btDialog_negativ"&gt;abbrechencstring name="bt</pre>                                                                                                    | <pre><string name="ivLogo_description"><br/>Logo Banner</string><br/><string name="etText_hint"><br/>Text hier eingeben</string><br/><string name="btTesten">Methode testen</string><br/><string-array name="methode_array"><br/><item>Satz oder Wort umdrehen</item><br/><item>Wort suchen</item><br/><item>Umlaute ersetzen</item><br/><item>Umlaute ersetzen</item><br/><item>Zeichenkette säubern</item><br/><istring-array><br/><string name="dialog_titel"><br/>Eingaben bearbeiten:</string><br/><string name="dialog_eingabe_hint"><br/>Hier Suchwort eingeben</string><br/><string name="dialog_eingabe_hint"><br/>Hier Suchwort eingeben</string><br/><string name="dialog_eingabe_titel"><br/>Lingaben bearbeiten:</string><br/><string name="dialog_eingabe_hint"><br/>Hier Suchwort eingeben</string><br/><string name="dialog_eingabe_titel"><br/>Hier Suchwort eingeben</string><br/><string name="dialog_text_titel">Satz:</string><br/><string name="dialog_text_titel">Satz:</string><br/><string name="dialog_text_titel">Satz:</string><br/><string name="dialog_text_titel">Satz:</string><br/><string name="dialog_text_hint"><br/>Hier Text eingeben</string><br/><string name="dialog_text_hint"><br/>Hier Text eingeben</string><br/><string name="btDialog_positiv"></string></istring-array></string-array></pre> |

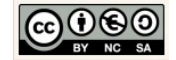

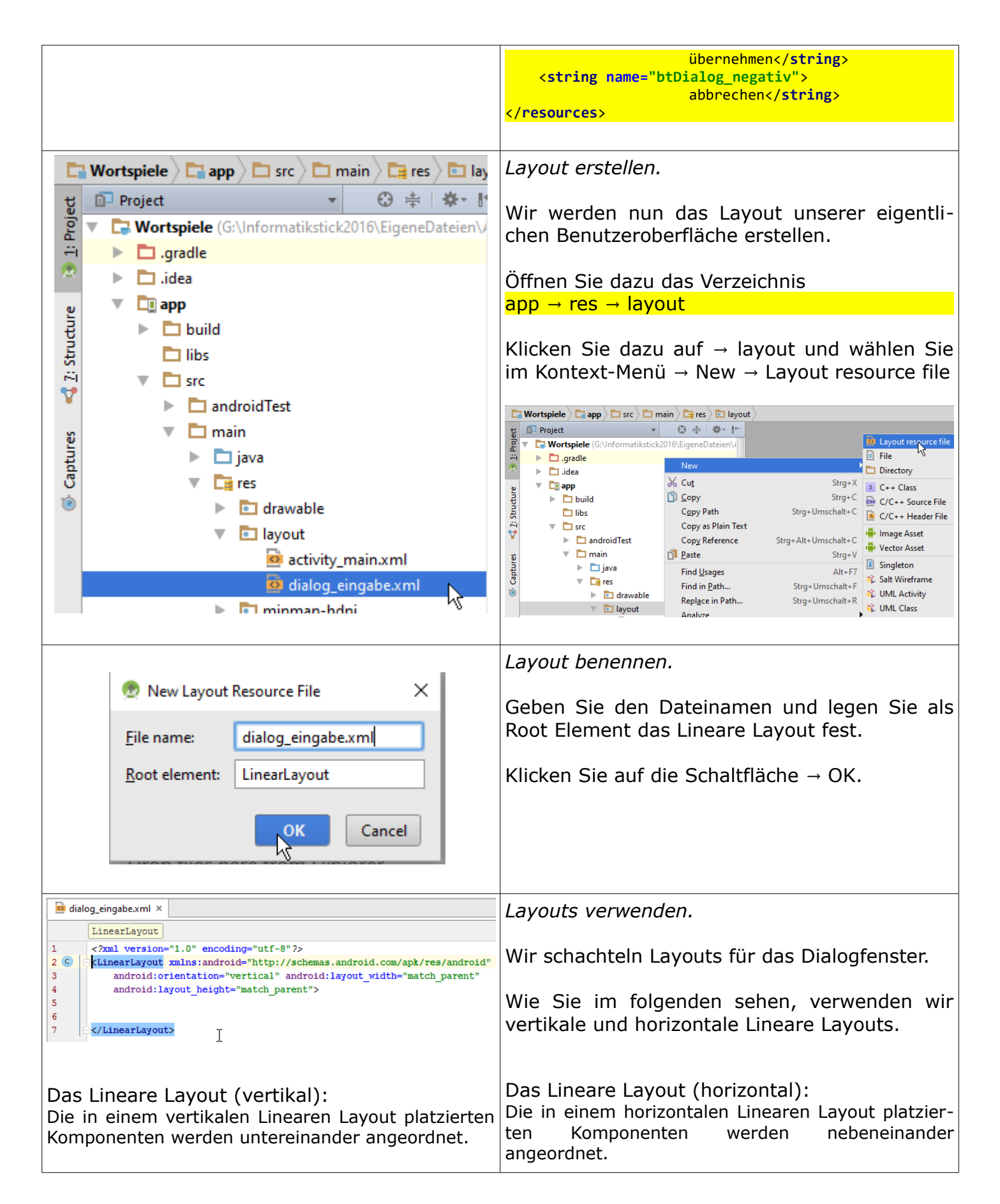

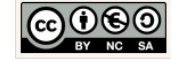

|                                                                                                    | In den Design-Modus wechseln.                                                                                                    |
|----------------------------------------------------------------------------------------------------|----------------------------------------------------------------------------------------------------|
| ninal I Design<br>Designer                                                                                                    | Um das Design zu erstellen nutzen wir den<br>Oberflächendesigner.                                                                                                    |
|                                                                                                    | Klicken Sie dazu auf den Reiter → Design un-<br>terhalb des angezeigten XML-Quellcodes.                                                                                                    |
|                                                                                                    | Hinweis:<br>Die Anwendung besitzt ähnlich, wie in Eclipse der<br>Swing-Designer einen Quellcode-Generator. Im Ge-<br>gensatz zu Eclipse erzeugt der Quellcode-Generator<br>in Android Studio XML-Quellcode. Wir können jeder-<br>zeit zwischen den Ansichten → Text und → Design<br>wechseln. |
|                                                                                                    | Vorgehensweise: Component Tree.                                                                                                    |
| Component Tree       Image: Image: Ima | <ol> <li>Layouts (falls nötig) schachteln</li> <li>Komponenten im Layout platzieren</li> <li>Komponenteneigenschaften definieren</li> <li>Nun folgen dazu die Änderungen im aktuellen<br/>Komponenten-Baum um das nebenstehende</li> <li>gewünschte Ergebnis zu erzeugen.</li> </ol>          |
| Component Tree                                                                                                    | Der Komponenten-Baum.                                                                                                    |
| Device Screen LinearLayout (vertical)                                                                                                    | Im oberen, rechten Frame-Fenster wird der<br>Komponenten-Baum (Component Tree) ange-<br>zeigt.                                                                                                    |
| Aktueller Komponenten-Baum                                                                                                    | Als Komponenten werden alle Elemente einer<br>Benutzeroberfläche bezeichnet.                                                                                                    |
|                                                                                                    | Die Grundlage jeder Benutzeroberfläche sind die Layouts.                                                                                                    |
|                                                                                                    |                                                                                                    |

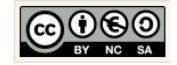

Seite 30 von 65

| Component Tree                                                        |              | . <u>-</u>   #t <sub>+</sub> →1 | Eigenschaften des Layouts ändern.                                                                                                    |
|-----------------------------------------------------------------------|--------------|---------------------------------|----------------------------------------------------------------------------------------------------|
|                                                                       | <u>_</u>     | <b>*</b>   ** * 1               |                                                                                                    |
| <ul> <li>Device Screen</li> <li>LinearLayout (vertical)</li> </ul>    |              |                                 | Klicken Sie dazu im Fenster $\rightarrow$ Component Tree auf das $\rightarrow$ LineareLayout (Vertical).                                                                                             |
| Fenster Con                                                           | nponent Tree |                                 | Ändern Sie dann die nebenstehend angezeig-<br>ten Eigenschaften der Komponente im<br>darunterliegenden Fenster – Properties ab                                                                       |
| Properties                                                            |              | ? 5 7                           |                                                                                                    |
| layout:width                                                          | match_parent |                                 | Properties:<br>layout:width: match_parent<br>layout:beight: match_parent                                                                                                    |
| style                                                                 |              |                                 | orientation: vertical                                                                                                    |
| orientation                                                           | vertical     |                                 |                                                                                                    |
| ▶ gravity                                                             | 0            | 2                               |                                                                                                    |
| Fenster                                                               | Properties   |                                 |                                                                                                    |
| Component Tree                                                        |              |                                 | LinearesLayout (Horizontal) verwenden.                                                                                                    |
| Device Screen     LinearLyout (vertical)     LinearLyout (horizontal) |              |                                 | Klicken Sie dazu im linken Frame-Fenster<br>$\rightarrow$ Palette neben der Design-Bühne auf die Op-<br>tion $\rightarrow$ LinearLayout (Horizontal)".                                               |
| " Fenster Con                                                         | nponent Tree |                                 | Ziehen Sie dann diese Komponente mit ge-<br>drückter linker Maustaste in das rechte, obere<br>Frame-Fenster → Component Tree, wie neben-<br>stehend angezeigt. Lassen Sie dann die<br>Maustaste los. |

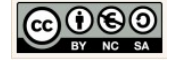

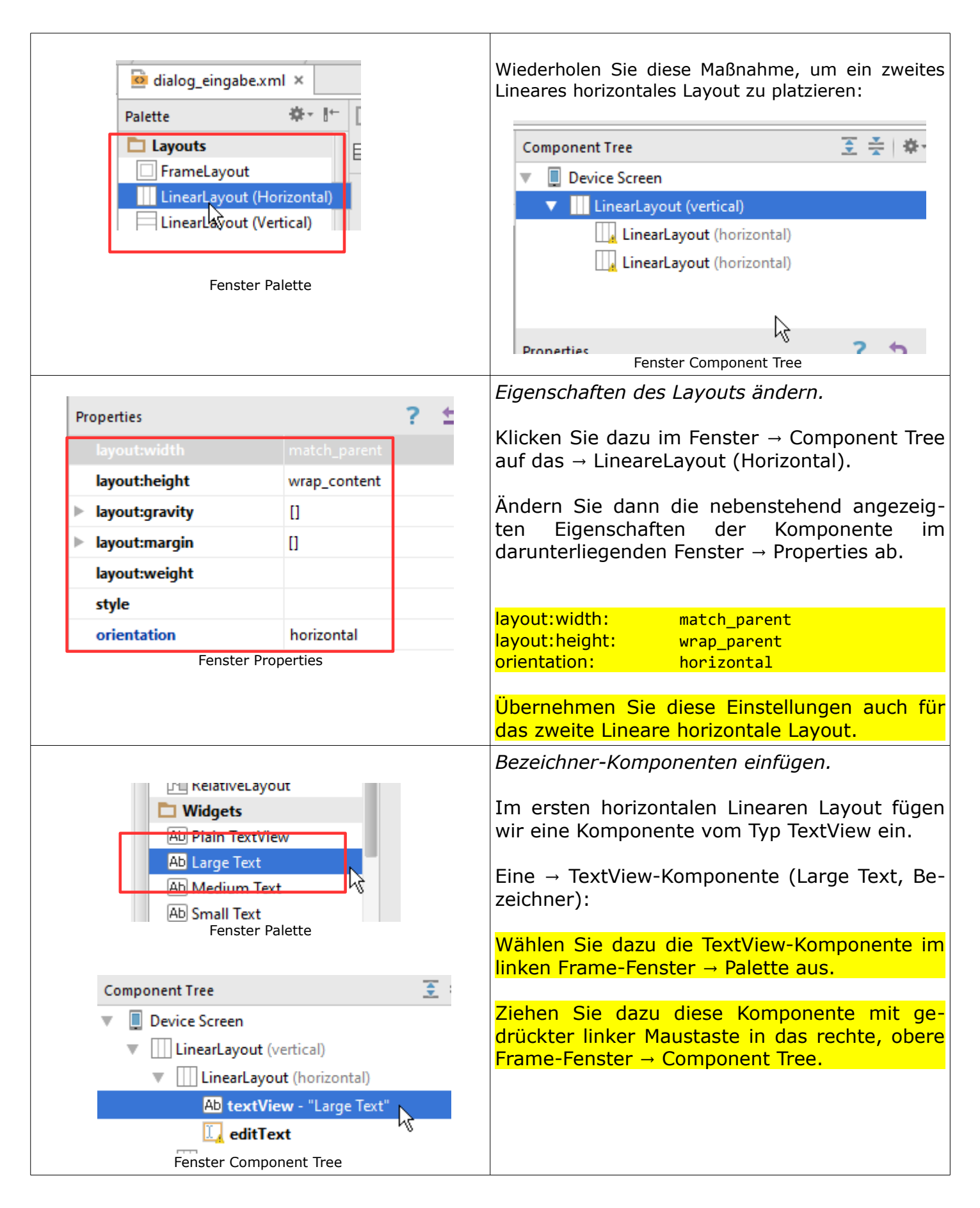

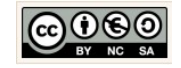

| Component Tree  Component Tree | Ertical)<br>t (horizontal)<br>TextView) - @string/dialog_text_<br>t (horizontal)<br>De (TextView) - @string/dialog_e | Eigenschaften für<br>ten ändern.<br>Klicken Sie die Ko<br>ponent Tree an<br>vertikale Bildlaufl<br>um die folgenden | <i>die Bezeichner-Komponen-</i><br>omponente im Fenster → Com-<br>und nutzen Sie dann die<br>leiste im Fenster → Properties, |
|----------------------------------------------------------------------------------------------------|----------------------------------------------------------------------------------------------------|----------------------------------------------------------------------------------------------------|----------------------------------------------------------------------------------------------------|
| Properties                                                                                                    | ? 5                                                                                                    |                                                                                                    |                                                                                                    |
| layout:width                                                                                                    | Odp                                                                                                    | TextView: für die                                                                                                   | Bezeichnung des Textes                                                                                                    |
| layout:height                                                                                                    | wrap_content                                                                                                    | layout:width:                                                                                                    | 0dp                                                                                                    |
| layout:gravity                                                                                                    | [end]                                                                                                    | layout:width:                                                                                                    | wrap_parent                                                                                                    |
| ► layout:margin                                                                                                    | [?, 5dp, ?, ?, ?, ?, ?]                                                                                              | layout:gravity:                                                                                                    | [end]                                                                                                    |
| layout:weight                                                                                                    | 1                                                                                                    | layout:margin:                                                                                                    | left (5dp)                                                                                                    |
| Fenster Componer                                                                                                    | nt Tree und Properties                                                                                               | layout:weight:                                                                                                    | 1                                                                                                    |
|                                                                                                    |                                                                                                    | id:                                                                                                    | tvSatz                                                                                                    |
|                                                                                                    |                                                                                                    | text:                                                                                                    | <pre>@string/dialog_text_titel</pre>                                                                                         |
| Properties                                                                                                    |                                                                                                    | Component Tree                                                                                                    | 至 美   泰- →                                                                                                    |
| id                                                                                                    | tvSatz                                                                                                    | 🔻 📃 Device Screen                                                                                                   |                                                                                                    |
| Fenster                                                                                                    | Properties                                                                                                    | <ul> <li>LinearLayou</li> <li>LinearLayou</li> <li>Ab tvSa</li> </ul>                                               | ut (vertical)<br>ayout (horizontal)<br>atz (TextView) - @string/dialog_text_titel                                            |
| Properties                                                                                                    | f D                                                                                                    | The art a                                                                                                    | avout (borizontal)                                                                                                    |
| text                                                                                                    | @string/dialog_text_titel                                                                                            |                                                                                                    |                                                                                                    |
| textAlignment                                                                                                    |                                                                                                    |                                                                                                    | ngabe (TextView) - @string/dialog_eingal                                                                                     |
| textAppearance                                                                                                    | ?android:attr/textAppearan                                                                                           | Wiederholen Sie                                                                                                    | die letzten zwei Schritte und                                                                                                |
| Fenster                                                                                                    | Properties                                                                                                    | legen Sie die Eig<br>Komponente → t<br>talen Linearen La                                                            | genschaften für die TextView-<br>vEingabe im zweiten horizon-<br>yout , wie folgt fest.                                      |
| Wortspiele<br>Satz:<br>Wort/Zeichen:                                                                                                    | <b>6.00</b>                                                                                                    | TextView: für die<br>layout:width:<br>layout:width:<br>layout:gravity:<br>layout:margin:<br>layout:weight:          | Bezeichnung des Wort/Zeichen<br>Ødp<br>wrap_parent<br>[end]<br>left (5dp)<br>1                                               |
| View in                                                                                                    | i Designer                                                                                                    | id:<br>text:                                                                                                    | tvEingabe<br>@string/dialog_eingabe_titel                                                                                    |

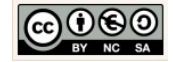

|                                                                                       |                                 | _                                            | Eingaba Kampana                                                                                                    | nton oinfügen                                             |
|---------------------------------------------------------------------------------------|---------------------------------|----------------------------------------------|----------------------------------------------------------------------------------------------------|-----------------------------------------------------------|
| Component Tree                                                                        |                                 |                                              | стуале-котропе                                                                                                    | nten ennugen.                                             |
| <ul> <li>LinearLayout (vertical)</li> <li>LinearLayout (horizontal)</li> </ul>        |                                 | Im ersten horizontalen Linearen Layout fügen |                                                                                                    |                                                           |
|                                                                                       |                                 | wir eine Komponei                            | nte vom Typ TextView ein.                                                                                                    |                                                           |
| Ab tvSatz (Te)                                                                        | ( <b>tView)</b> - @string/dialo | og_                                          | Eine $\rightarrow$ EditText-Komponente (Plain Text, Tex-                                                                                                    |                                                           |
| editText                                                                              |                                 |                                              | teingabefeld):                                                                                                    |                                                           |
| Fenster Com                                                                           | nonent Tree                     |                                              | Wählen Sie dazu                                                                                                    | die TextView-Komponente im                                |
|                                                                                       | ponent nee                      |                                              | linken Frame-Fens                                                                                                    | ter $\rightarrow$ Palette aus.                            |
| Text Fields                                                                           |                                 |                                              | 7                                                                                                    |                                                           |
| I Plain Text                                                                          | N                               |                                              | Ziehen Sie dazu<br>drückter linker Ma                                                                                                    | diese Komponente mit ge-<br>justaste in das rechte, obere |
| Person Nam     Password                                                               | ie hô                           |                                              | Frame-Fenster → (                                                                                                    | Component Tree.                                           |
|                                                                                       | L                               |                                              |                                                                                                    |                                                           |
| Fenster                                                                               | Palette                         |                                              |                                                                                                    |                                                           |
|                                                                                       |                                 |                                              |                                                                                                    |                                                           |
|                                                                                       |                                 |                                              |                                                                                                    |                                                           |
|                                                                                       |                                 |                                              |                                                                                                    |                                                           |
|                                                                                       |                                 |                                              |                                                                                                    |                                                           |
|                                                                                       | <b>-</b>                        | , ata                                        | Figenechoften für                                                                                                    | dia Finanha Kampanantan                                   |
| Component Tree 👤 🚖 🕸 🖓                                                                |                                 | ändern.                                      | ule Eingabe-Komponenten                                                                                                    |                                                           |
| LinearLayout (vertical)                                                               |                                 |                                              |                                                                                                    |                                                           |
| LinearLayout (horizont)                                                               | al)                             |                                              | Klicken Sie die Komponente im Fenster $\rightarrow$ Component Tree an und nutzen Sie dann die vertikale Bildlaufleiste im Fenster $\rightarrow$ Properties, |                                                           |
| Ab tvSatz (TextView)                                                                  | - @string/dialog_text_          | titel                                        |                                                                                                    |                                                           |
| Lineard avout (borizont                                                               |                                 |                                              | um die folgenden                                                                                                    | Eigenschaftswerte zu ändern.                              |
| ▼ ∐] LinearLayout (horizontal) Ab tyFingabe (Text)(inv) @string (dialog circula time) |                                 | <br>  EditText: für die Fir                  | ngabe des Textes                                                                                                    |                                                           |
|                                                                                       | in, esting anog_c               |                                              | layout:width:                                                                                                    | Odp                                                       |
| Properties                                                                            | ?                               | 5 7                                          | layout:width:                                                                                                    | wrap_parent                                               |
| layout:width                                                                          | wrap_content                    |                                              | layout:weight:                                                                                                    | 3                                                         |
| layout:height                                                                         | wrap_content                    |                                              | hint:                                                                                                    | <pre>@string/dialog_text_hint otcata</pre>                |
| layout:gravity                                                                        | [end]                           | 2                                            | inputType:                                                                                                    | [text]                                                    |
| layout:margin                                                                         | 0                               | .0                                           |                                                                                                    |                                                           |
| layout:weight                                                                         | 3                               |                                              |                                                                                                    |                                                           |
| Fenster Component                                                                     | Tree und Properties             |                                              |                                                                                                    |                                                           |
|                                                                                       |                                 |                                              |                                                                                                    |                                                           |

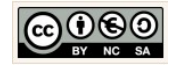

| hint                                                                         | @string/dialog_text_hint                  | Component Tree 📑 🎽 🕹 → 👎                                                                                                    |
|------------------------------------------------------------------------------|-------------------------------------------|----------------------------------------------------------------------------------------------------|
| hyphenationFrequency                                                         |                                           |                                                                                                    |
| id                                                                           | etSatz                                    |                                                                                                    |
| importantEorAccessibility                                                    |                                           |                                                                                                    |
| importantPorAccessionity                                                     |                                           | UII LinearLayout (norizontal)                                                                                                    |
| inputMethod                                                                  |                                           | AD tvSatz (TextView) - @string/dialog_text_titel                                                                                                    |
| inputType                                                                    | [text]                                    | L etSatz (EditText)                                                                                                    |
|                                                                              | h//                                       | LinearLayout (horizental)                                                                                                    |
| Fenster F                                                                    | Properties                                | Ab tvEingabe (TextView) - @string/dialog_eingabe_titel                                                                                                    |
|                                                                              |                                           | <b>etEingabe</b> (EditText)                                                                                                    |
| Wortspiele<br>Satz: <u>Hier Text</u><br>Wort/Zeichen: <u>Hier</u><br>View im | eingeben<br>Suchwort eingeben<br>Designer | <pre>Wiederholen Sie die letzten zwei Schritte und<br/>legen Sie die Eigenschaften für die EditText-<br/>Komponente → etEingabe im zweiten horizon-<br/>talen Linearen Layout , wie folgt fest.</pre> EditText: für die Eingabe des Wort/Zeichen<br>layout:width: Ødp<br>layout:width: Ødp<br>layout:gravity: [end]<br>layout:gravity: [end]<br>layout:weight: 3<br>hint: Østring/dialog_eingabe_hint<br>id: etEingabe<br>inputType: [text] Fertig! Wir wenden uns im nächsten Schritt der Pro-<br>gammlogik zu und implementieren dazu die<br>Fachklasse Wortspiel. |

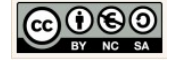

#### 2.4 Modell: Implementierung der Fachklasse Wortspiel

#### 2.4.1 Grundgerüst

Wir möchten in unserer App die Datenhaltung und -verwaltung vieler Wortspiele verwalten. Dazu schaffen wir im nächsten Schritt eine Mustervorlage ( $\rightarrow$  Fachklasse) die wir für alle unsere Wortspiele-Objekte verwenden können.

| Wortspiele       app       src       main       java       com       example       chrissi       worts       Java       fass         Wortspiele       app       src       worts       app       file       file       fi | Neue Fachklasse erstellen.<br>Klicken Sie im → app-Verzeichnis mit der rech-<br>ten Maustaste auf das Package und wählen Sie<br>die Option New → Java Class.                                                                                  |
|----------------------------------------------------------------------------------------------------|----------------------------------------------------------------------------------------------------|
|                                                                                                    | Klassenname festlegen.<br>Geben Sie als Klassennamen → Wortspiel ein<br>und klicken Sie auf die Schaltfläche → OK.<br>© Wortspiel.java ×<br>1 package com.example.chrissi.wortspiele;<br>2<br>3 0/**<br>4 * Created by chrissi on 15.05.2016. |
|                                                                                                    | 5 / */<br>6 public class Wortspiel {<br>7 8 }<br>9                                                                                                    |

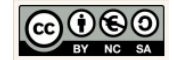

|                                                                                                    | © Wortspiel.java ×                                                                                                    |                                                                                                    | Grundgerüst einer Klasse festlegen.                                                                                                    |
|----------------------------------------------------------------------------------------------------|----------------------------------------------------------------------------------------------------|----------------------------------------------------------------------------------------------------|----------------------------------------------------------------------------------------------------|
|                                                                                                    | 1                                                                                                    | <pre>package com.example.chrissi.wortspiele;</pre>                                                                                                    | 5                                                                                                    |
|                                                                                                    | 2                                                                                                    |                                                                                                    |                                                                                                    |
|                                                                                                    | 3                                                                                                    | J / * *                                                                                                    |                                                                                                    |
|                                                                                                    | 4                                                                                                    | * Created by chrissi on 15.05.2016.                                                                                                    | Ühernehmen Sie die nehenstehend angezeig-                                                                                                    |
|                                                                                                    | 5                                                                                                    |                                                                                                    | ten Konstenstens                                                                                                    |
|                                                                                                    | 6                                                                                                    | <pre>public class Wortspiel {</pre>                                                                                                    | ten kommentare.                                                                                                    |
|                                                                                                    | 7                                                                                                    | //Attribute: Deklaration der                                                                                                    |                                                                                                    |
|                                                                                                    | 8                                                                                                    | // Eigenschaften einer Klasse                                                                                                    | mublic class Wentspiel (                                                                                                    |
|                                                                                                    | 9                                                                                                    |                                                                                                    | public class wortspiel {                                                                                                    |
|                                                                                                    | 10                                                                                                    |                                                                                                    | //nier fenit Quellcode                                                                                                    |
|                                                                                                    | 11                                                                                                    | //Konstruktor: mit Parameter                                                                                                    | }                                                                                                    |
|                                                                                                    | 12                                                                                                    |                                                                                                    |                                                                                                    |
|                                                                                                    | 13                                                                                                    |                                                                                                    | Deklariaron                                                                                                    |
|                                                                                                    | 14                                                                                                    | /*Getter: Ermittelt Eigenschaftsvert eines                                                                                                    | Dekianeren.                                                                                                    |
|                                                                                                    | 15                                                                                                    | eines Objektes Setter: Übermittelt                                                                                                    | In der objektorientierten Programmierung ist mit                                                                                                    |
|                                                                                                    | 16                                                                                                    | Eigenschaftsvert an das Attribut eines Objektes*/                                                                                                    | der Deklaration die                                                                                                    |
|                                                                                                    | 17                                                                                                    |                                                                                                    | 1 Festlegung einer Dimension eines Bozoich-                                                                                                    |
|                                                                                                    | 18                                                                                                    |                                                                                                    |                                                                                                    |
|                                                                                                    | 19                                                                                                    | /*Sonstige Methoden: können mehr als                                                                                                    | ners,                                                                                                    |
|                                                                                                    | 20                                                                                                    | nur er- und übermitteln. Hier: Die von Object                                                                                                    | 2. eines Datentyp und                                                                                                    |
|                                                                                                    | 21                                                                                                    | vererbte toString-Methode wird überschrieben*/                                                                                                    | 3 weiterer Aspekte einer Klasse eines Kon-                                                                                                    |
|                                                                                                    | 22                                                                                                    |                                                                                                    | struktore oiner Eigenschaft (Attribut) oder                                                                                                    |
|                                                                                                    | 23                                                                                                    | }                                                                                                    | struktors, einer Eigenschalt (Attribut) oder                                                                                                    |
|                                                                                                    |                                                                                                    |                                                                                                    | einer Verhaltensweise (Methode und Signa-                                                                                                    |
|                                                                                                    |                                                                                                    |                                                                                                    | tur),                                                                                                    |
| Eing                                                                                                    | jabeh                                                                                                    | ilfe:                                                                                                    | ))                                                                                                    |
| //At                                                                                                    | tribu                                                                                                    | te: Deklaration der Eigenschaften einer                                                                                                    | gemeint.                                                                                                    |
| n Lus                                                                                                    | 58                                                                                                    |                                                                                                    |                                                                                                    |
| //Ка                                                                                                    | onstrul                                                                                                    | ktor: mit Parameter                                                                                                    | Implementieren:                                                                                                    |
| /*Getter: Ermittelt Eigenschaftswert eines eines<br>Objektes Setter: Übermittelt Eigenschaftswert an<br>das Attribut eines Objektes*/                                                                                                    |                                                                                                    |                                                                                                    | In der objektorientierten Programmierung ist mit<br>der Implementation die Einbettung bzw. Umsetzung<br>konkreter Programmstrukturen gemeint. Die soge-<br>nannte Umsetzung vom "Business Logic"<br>(automatisierte Prozesse) in Programmcode (Quell-                                  |
| /*Sc<br>über<br>Stri                                                                                                    | /*Sonstige Methoden: können mehr als nur er- und<br>übermitteln. Hier: Die von Object vererbte to-<br>String-Methode wird überschrieben*/ |                                                                                                    | code) einer bestimmten Programmiersprache.<br>Zumeist handelt es sich um das Anfüllen der Metho-<br>den mit dem benötigten Quellcode, also Inhalt einer<br>Methode. Dabei dient der Quellcode dazu, die ge-<br>wünschten Verhaltensweisen eines Systems<br>(Programms) zu realisieren. |
| <ol> <li>Deklaration der Attribute</li> <li>Deklaration des Konstruktors</li> <li>Get-Methoden (Getter) deklarieren und implementieren.</li> <li>Set-Methode (Setter) deklarieren und implementieren.</li> <li>Sonstige Methoden deklarieren und implementieren</li> </ol> |                                                                                                    | eklaration der Attribute<br>eklaration des Konstruktors<br>et-Methoden (Getter) deklarieren und im-<br>ementieren.<br>et-Methode (Setter) deklarieren und im-<br>ementieren.<br>onstige Methoden deklarieren und imple-<br>entieren |                                                                                                    |
|                                                                                                    |                                                                                                    |                                                                                                    |                                                                                                    |

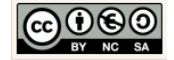

|                                                                                                    |              | Fachklasse implementieren.                                                                                                    |
|----------------------------------------------------------------------------------------------------|--------------|----------------------------------------------------------------------------------------------------|
| Wortspiel                                                                                                    | Klasse       | ,                                                                                                    |
| <pre>- String vorwaerts<br/>- String rueckwaerts<br/>- String suchwort<br/>- String sortiert<br/>- String soutert<br/>- String sauber<br/>- String text<br/>- String methode<br/></pre> |              | Wir erzeugen eine Mustervorlage für all unsere<br>Freunde.<br>Dazu implementieren die Fachklasse → Wort-<br>spiel, indem wir sie mit dem benötigten<br>Quellcode ausstatten.<br>Entsprechend den Vorgaben (Anforderungen)<br>der nebenstehend angezeigten UML-Klasse,<br>werden wir das in den kommenden Schritten<br>tun. |
| 7 //Attribute: Deklaration<br>8 // Eigenschaften einer Ki                                                                                                    | der<br>Lasse | Deklaration der Attribute.                                                                                                    |
| 9 private String vorwas                                                                                                    | erts;        | private String vorwaerts;                                                                                                    |
| 10 private String ruecky                                                                                                    | aerts;       |                                                                                                    |
| 11 private String suchwo                                                                                                    | ert;         | Der Zugriffsmodifikator $\rightarrow$ private stellt sicher,                                                                                                    |
| 12 private String umlaut                                                                                                    | los;         | dass nur die Objekte der Klasse selbst auf die                                                                                                    |
| 13 private String sortie                                                                                                    | rt;          | Eigenschaftswerte direkt zugreifen können.                                                                                                    |
| 15 private String sauber                                                                                                    |              | Mit der Destimmung des sosissetes Deterture                                                                                                    |
| 16 private String methode;                                                                                                    |              | für ein Attribut wird gleichzeitig der maximal<br>benötigte Speicherplatz vorab reserviert.                                                                                                    |
|                                                                                                    |              | → vorwärts ist der Attributname. Attribute wer-                                                                                                    |

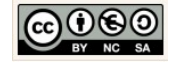

| Eingabehilfe:<br>private String vorwaerts;<br>private String rueckwaerts;<br>private String suchwort;<br>private String umlautlos;<br>private String sortiert;<br>private String sauber;<br>private String text;<br>private String methode; | den in Java kleingeschrieben und enthalten<br>keine Umlaute und/oder Sonderzeichen.<br>Hinweis:<br>Leerzeichen sind auch Sonderzeichen!<br>Deklarieren Sie auch die übrigen Attribute.                                                                                         |
|----------------------------------------------------------------------------------------------------|----------------------------------------------------------------------------------------------------|
| Der Datentyp String:<br>Der komplexe Datentyp $\rightarrow$ String bestimmt den<br>Wertebereich einer Zeichenkette (Implementie-<br>rung: Array aus Characters, siehe auch Oracles<br>API $\rightarrow$ String).                            |                                                                                                    |
| 17 //Konstruktor: Default Konstruktor                                                                                                    | Deklaration eines Konstruktors mit Parameter.                                                                                                    |
| <pre>18 // (Parameterlos, ohne Inhalt) 19 public Wortspiel() { 20 21   }</pre>                                                                                                    | Jeder Benutzer erzeugt damit seine eigenen<br>Freunde.                                                                                                    |
| Beispiel Konstruktoraufruf:<br>Wortspiel einWortspiel =<br>new Wortspiel();                                                                                                    | meter und initialisiert keine Anfangswerte. Neu<br>erzeugte Objekte sind also am Anfang ihrer<br>Entstehung "wertelos".                                                                                                    |
| Der Konstruktor einer Klasse sorgt dafür, dass<br>beliebig viele Objekte der Klasse erzeugt,<br>"konstruiert" werden können.                                                                                                    | Wir wollen nicht verhindern, dass es "wertelo-<br>se" Wortspiele gibt und nutzen im vorliegenden<br>Fall einen parameterlosen Konstruktor. Es wird<br>also in unserem System so sein, dass wir in je-<br>dem Fall, ein neues Objekt der Klasse →<br>Wortspiel erzeugen können. |
| 26       /*Getter: Ermittelt Eigenschaftsvert eines         27       eines Objektes         28       T                                                                                                    | <i>Deklaration und Implementierung der Get- und<br/>Set-Methoden.</i>                                                                                                    |
| <pre>29 Setter: Übermittelt 30 Eigenschaftswert an das Attribut eines Objektes*/ 31 // Getter und Setter 32 public String getVorwaerts() { 33 return vorwaerts; 34 } 35</pre>                                                               | Berücksichtigen Sie, dass wir auf die Eigen-<br>schaftswerte und Verhaltensweisen der<br>Wortspiel-Objekte von außerhalb der Klasse<br>(z.B. von der Benutzeroberfläche aus) zugrei-<br>fen müssen.                                                                            |
| <pre>36 public void setVorwaerts(String pVorwaerts) { 37 this.vorwaerts = pVorwaerts; 38 } 39</pre>                                                                                                    | Implementieren Sie dafür die Get- und Set-<br>Methoden für alle Attribute, wie nebenstehend<br>für das Attribut → vorwärts angezeigt.                                                                                                    |
| Getter und Setter:                                                                                                    | Beispiel: Ermitteln                                                                                                    |
| return vorwaerts;                                                                                                    | einWortspiel.getVorwärts();                                                                                                    |
| <pre>public void setVorwaerts(String pVorwaerts) {</pre>                                                                                                    | Die Zeichenkette $\rightarrow$ String vorwaerts ist das Ergeb-<br>nis aus der Verhaltensweise (Methode) $\rightarrow$                                                                                                    |

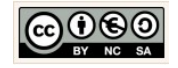

| <pre>this.vorwaerts = pVorwaerts; }</pre>                                                                                                    | umdrehen():void.                                                                                                    |
|----------------------------------------------------------------------------------------------------|----------------------------------------------------------------------------------------------------|
|                                                                                                    | Wir widmen und also im nächsten Schritt der<br>Umsetzung konkreter Algorithmen und kapseln<br>diese in sonstigen Methoden-Päckchen.                                                                                                    |
| <pre>Eingabehilfe:<br/>public void umdrehen(){<br/>//hier fehlt Quellcode<br/>}<br/>public String suche(){<br/>//hier fehlt Quellcode<br/>}<br/>public void umlaute_ersetzen(){<br/>//hier fehlt Quellcode<br/>}<br/>public void bubblesort(){<br/>//hier fehlt Quellcode<br/>}<br/>private char[] tausche(char links,</pre> | <ul> <li>Überblick sonstige Methoden.</li> <li>Überblick: <ol> <li>Die Methode das eingegebene Wort (Zeichenkette) umdrehen</li> <li>Die Methode soll eine beliebige Zeichenkette suchen</li> <li>Die Methode soll das Wort durchlaufen und Umlaute ermitteln und ersetzen <ol> <li>ü&gt; ue</li> <li>ä&gt; ae</li> <li>ö&gt; oe</li> <li>ß&gt; ss</li> </ol> </li> <li>Sortieren von Buchstaben: Sortiert eine beliebige Zeichenkette aufsteigend durch Vergleichen und tauschen der Zeichen – Bubblesort</li> <li>Die Methode soll einen String säubern: Dazu soll ein beliebiges Zeichenkette und aus einer bestehenden Zeichenkette entfernt werden.</li> </ol> </li> </ul> |
| <pre>public void saubermachen(){     //hier fehlt Quellcode }</pre>                                                                                                    |                                                                                                    |

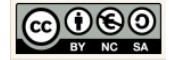

## 2.4.2 Algorithmus: umdrehen

| 94 //Dreht die   | eingegebene Zeichenkette um                              | Alaorithmus für umdrehen                                        |
|------------------|----------------------------------------------------------|-----------------------------------------------------------------|
| 95 🖯 public void | umdrehen(){                                              |                                                                 |
| 96 //Einga       | be übernehmen                                            |                                                                 |
| 97 String        | mZeichenkette= this.satz;                                | Der Algorithmus dreht eine beliebige Zeichen-                   |
| 98               | m Infang nach loovo Evgebrig initialigiever              |                                                                 |
| 100 this m       | ectwaerts = new String():                                | Kelle um.                                                       |
| 101              | coander os = non bering(),                               |                                                                 |
| 102 🖯 //Druch    | läuft die Zeichenkette zeichenveise                      | Übernehmen Sie die Quellcodebestandteile                        |
| 103 A //von h    | inten beginnend                                          |                                                                 |
| 104 for (in      | <pre>t i = mZeichenkette.length()-1;i&gt;=0 ; i) {</pre> | schrittweise und fügen Sie die Kommentare                       |
| 105              |                                                          | ein.                                                            |
| 106 // <u>E</u>  | rmittelt das aktuelle Zeichen                            |                                                                 |
| 107 cha          | r zeichen = mZeichenkette.charAt(1) ;                    |                                                                 |
| 109 1/4          | ktualisiert die aktuelle Zeichenrette rueckwaets         | Für die Methode:                                                |
| 110              | nd hängt das ermittelte Zeichen hinten an.               | umdrehen(): void                                                |
| 111 thi          | s.rueckwaerts = this.rueckwaerts                         | <pre>public void umdrehen(){</pre>                              |
| 112              | .concat(String.valueOf(zeichen));                        | //hier_fehlt_Ouellcode                                          |
| 113 }            |                                                          | //itel felite queiteoue                                         |
| 114              |                                                          | 5                                                               |
| 115 //Testa      | usgabe                                                   |                                                                 |
| 116 System.      | out.printin(this.ruecgwaerts);                           | Eingabewert aus dem Objekt der Fachklasse                       |
| 11/ 3            |                                                          | ormitteln.                                                      |
|                  |                                                          |                                                                 |
|                  |                                                          | String mZeichenkette= this.satz;                                |
|                  |                                                          |                                                                 |
|                  |                                                          | Das am Anfang noch leere Frgehnis initialisieren:               |
|                  |                                                          | this nuckupents - new String():                                 |
|                  |                                                          | chis.rueckwaercs = new scring();                                |
|                  |                                                          |                                                                 |
|                  |                                                          | Dann wird die Zeichenkette zeichenweise von                     |
|                  |                                                          | hinten beginnend durchlaufen.                                   |
|                  |                                                          |                                                                 |
|                  |                                                          | <pre>for (int i = mZeichenkette.length()-1;i&gt;=0 ; i) {</pre> |
|                  |                                                          | //hier fehlt Quellcode                                          |
|                  |                                                          | }                                                               |
|                  |                                                          |                                                                 |
|                  |                                                          | Euroittalt in indone Dunchlauf dae altualle Zai                 |
|                  |                                                          | Ermitteit in jedem Durchlauf das aktuelle Zei-                  |
|                  |                                                          | chen an der <b>Stelle i</b> :                                   |
|                  |                                                          | <pre>char zeichen = mZeichenkette.charAt(i);</pre>              |
|                  |                                                          |                                                                 |
|                  |                                                          |                                                                 |
|                  |                                                          | Aktualisiert die aktuelle, am Anfang noch leere                 |
|                  |                                                          | Zeichenkette rueckwaets und hängt das ermittel-                 |
|                  |                                                          | to Zeichen als String hinten and                                |
|                  |                                                          |                                                                 |
|                  |                                                          | this rueckwaerts = this rueckwaerts                             |
|                  |                                                          | <pre>.concat(String.valueOf(zeichen));</pre>                    |
|                  |                                                          |                                                                 |
|                  |                                                          | Erzeugt eine Testausgabe auf der Konsoler                       |
|                  |                                                          |                                                                 |
|                  |                                                          | System.out.println(this.rueckwaerts);                           |
|                  |                                                          |                                                                 |
|                  |                                                          | Fertial                                                         |
|                  |                                                          |                                                                 |

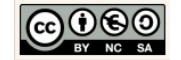

#### 2.4.3 Algorithmus: suchen

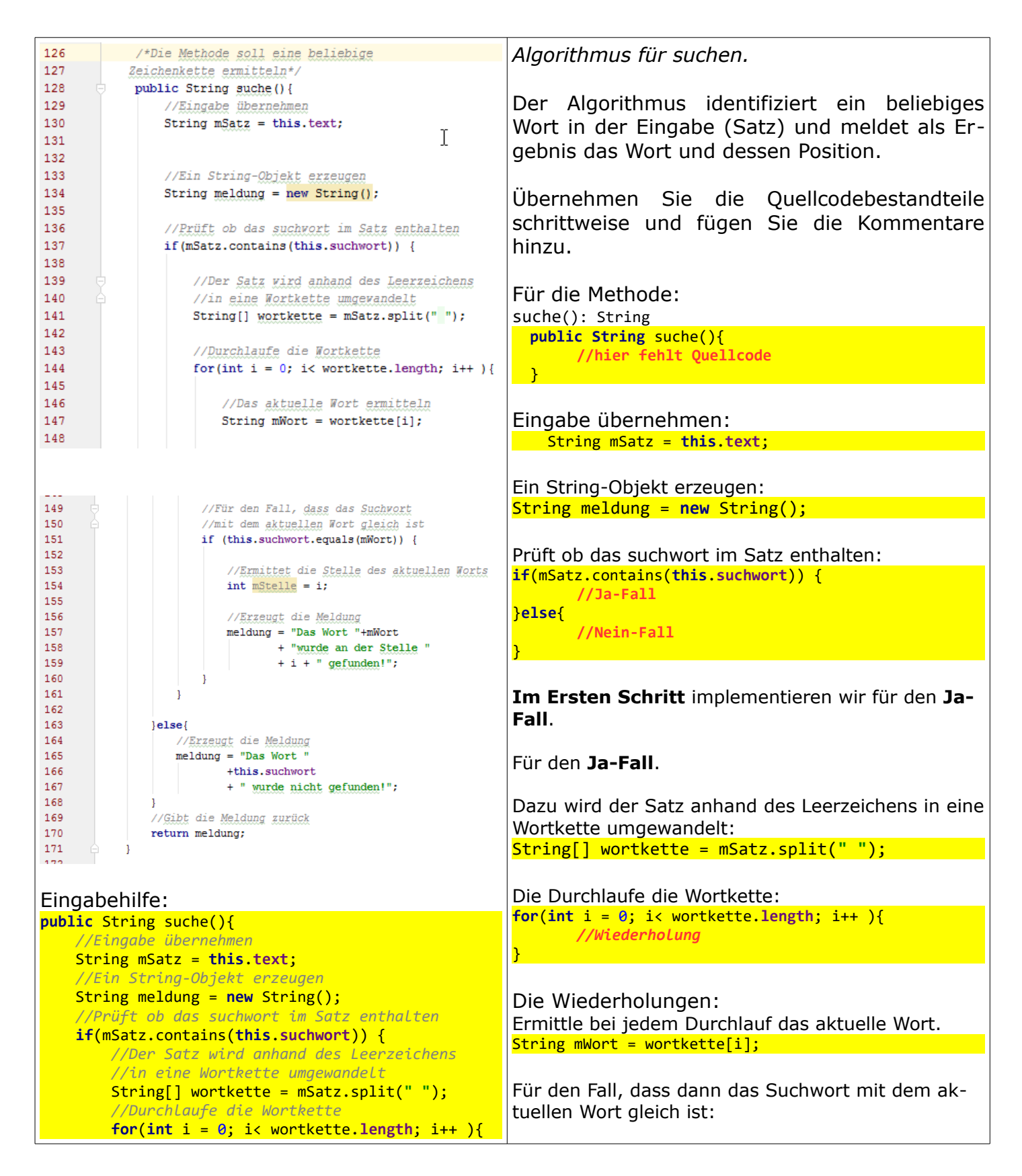

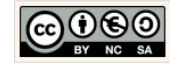

| <pre>//Das aktuelle Wort ermitteln String mWort = wortkette[i]; //Für den Fall, dass das Suchwort //mit dem aktuellen Wort gleich ist if (this.suchwort.equals(mWort)) {     //Ermittet die Stelle des     //aktuellen Worts</pre> | <pre>if (this.suchwort.equals(mWort)) {     //Für die Stelle     //Für die Meldung }</pre>                                                                           |
|----------------------------------------------------------------------------------------------------|----------------------------------------------------------------------------------------------------|
| <pre>int mStelle = i; //Erzeugt die Meldung</pre>                                                                                                    | Für die Stelle:<br>int mStelle = i;                                                                                                    |
| <pre>meldung = "Das Wort "+mWort</pre>                                                                                                    | <pre>Für die Meldung:<br/>meldung = "Das Wort "+mWort<br/>+ "wurde an der Stelle"<br/>+ i + "gefunden!";</pre>                                                       |
| <pre>//Erzeugt die Meldung<br/>meldung = "Das Wort "<br/>+this.suchwort<br/>+ " wurde nicht gefunden!";<br/>}</pre>                                                                                                    | Fortsetzung:<br>Im Zweiten Schritt implementieren wir für den<br>Nein-Fall.                                                                                          |
| //Gibt die Meldung zurück<br>return meldung;                                                                                                    | Für den <b>Nein-Fall</b> .                                                                                                    |
| Zusatzaufgabe:<br>Ein Beispiel für Polymorphie (Mehrgestaltigkeit).<br>Implementieren Sie die parameterlose Methode<br>ohne Rückgabewert:                                                                                          | <pre>Erzeugt die Meldung:<br/>meldung = "Das Wort "<br/>+this.suchwort<br/>+ " wurde nicht gefunden!";<br/>Erst wenn die ganze Wortkette durchlaufen ist, soll</pre> |
| <pre>suche(Sting pSuchwort): void</pre>                                                                                                    | abschließend wird die Meldung zurückgegeben:                                                                                                    |
| Die <i>parameterlose</i> Methode mit Rückgabewert soll<br>das gleiche Verhalten aufweisen, wie die zuvor im-<br>plementierte parameterlose Methode ohne<br>Rückgabewert:<br>suche(): String                                        |                                                                                                    |
| Wäre es möglich die Suche als Methode <i>mit Para-</i><br><i>meter</i> und <i>mit Rückgabewert</i> zu implementieren?                                                                                                    |                                                                                                    |
| Diese Art:<br>suche(Sting pSuchwort): String                                                                                                    |                                                                                                    |
| Fertig!!                                                                                                    |                                                                                                    |

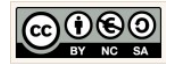

#### 2.4.4 Algorithmus: sortieren

| 224<br>225<br>226                                                                                                    | Ļ                                                                   | <pre>/*Sortieren von Buchstaben: Vergleichen und<br/>austauschen - Bubblesort*/<br/>public void bubblesort(String pUnsortiert) {</pre>                                                                                                    | Algorithmus um eine beliebige Zeichenkette zu sortieren.                                                                                                    |
|----------------------------------------------------------------------------------------------------|---------------------------------------------------------------------|----------------------------------------------------------------------------------------------------|----------------------------------------------------------------------------------------------------|
| 227<br>228<br>229<br>230<br>231<br>232<br>233<br>234<br>235<br>236                                                                                                    |                                                                     | <pre>//Deklaration eines noch leeren [ // Arrays von chars char[] getauscht_char = new char[0]; //Umwandeln der Zeichenkette in ein // Array von Zeichen char[] mUnsortiert =</pre>                                                                                                    | Es gibt eine ganze Menge an unterschiedlichen<br>Sortieralgorithmen. Die Algorithmen unter-<br>scheiden sich in Ihrer Effizienz und Kapazität.<br>Wir nutzen im vorliegenden Beispiel den →<br>Bubblesort-Algorithmus, um eine beliebige Zei-<br>chenkette zu sortieren.                                                  |
| 237<br>238<br>239<br>240<br>241<br>242<br>243<br>244<br>245                                                                                                    |                                                                     | <pre>//Durchlaufe die Liste for (int i = mUnsortiert.length; i&gt;1;i ) {     //Ermittle zwei Elemente benachbarte     // Elemente der Liste     for (int j=0; j<i-1; (munsortiert[j]="" als="" das="" element="" größer="" if="" ist="" j++)="" linke="" ob="" prüfe="" rechte="" {=""> mUnsortiert[j+1]) {     } }</i-1;></pre> | Der Algorithmus vergleicht benachbarte Zei-<br>chen und tauscht diese ggf. aus. Mit dieser<br>Vorgehensweise werden große Werte auf die<br>rechte Seite verlagert, kleine Werte werden<br>dagegen auf die linke Seite verlagert.<br>Übernehmen Sie die Quellcodebestandteile<br>schrittweise und fügen Sie die Kommentare |
| 246<br>247<br>248<br>249<br>250<br>251<br>252<br>253                                                                                                    | 8                                                                   | <pre>//Peispiel für die Kapselung int links = j; int rechts = j+1; getauscht_char = this.tausche(</pre>                                                                                                    | <pre>hinzu. Für die Methode: bubblesort(String pZeichenkette): void public String bubblesort(String pZeichenkette){</pre>                                                                                                    |
| 255<br>256<br>257<br>258                                                                                                    |                                                                     | <pre>} } //Setzt die im Ergebnis die sortierte Zeichenkette this.sortiert = String.valueOf(getauscht_char);</pre>                                                                                                    | Deklaration eines noch leeren Arrays von chars                                                                                                    |
| 259<br>260<br>261<br>262<br>263                                                                                                    |                                                                     | <pre>//Testausqabe der sortierten Zeichenkette auf der //Konsole System.out.println(this.sortiert); }</pre>                                                                                                    | <pre>Umwandeln der Zeichenkette in ein Array von Zei-<br/>chen:<br/>char[] mUnsortiert =<br/>pUnsortiert.toCharArray();</pre>                                                                                                    |
| Eing<br>publ                                                                                                    | gabeł<br><mark>ic vo</mark> i<br>// <i>Dekl</i><br>// Arr<br>char[] | nilfe:<br>.d bubblesort(String pUnsortiert){<br>.aration eines noch Leeren<br>.ays von chars<br>getauscht_char = <b>new char</b> [0];                                                                                                    | <pre>Durchlaufe die Liste zeichenweise von hinten: for (int i = mUnsortiert.length; i&gt;1;i ) {</pre>                                                                                                    |
|                                                                                                    | //Umwc<br>// Arr<br>char[]                                          | ndeln der Zeichenkette in ein<br>ay von Zeichen<br>mUnsortiert =<br>pUnsortiert.toCharArray();                                                                                                    | Für jeden Durchlauf der Schleifen soll folgendes<br>passieren.                                                                                                    |
| <pre>//DurchLaufe die Liste for (int i = mUnsortiert.length; i&gt;1;i ) {     //Ermittle zwei Elemente benachbarte     // Elemente der Liste     for (int j=0; j<i-1; (munsortiert[j]="" als="" das="" element="" größer="" if="" ist="" j++){="" linke="" ob="" prüfe="" rechte=""> mUnsortiert[j+1]){</i-1;></pre> |                                                                     |                                                                                                    | <pre>Ermittele i und j. Nutze i und j und ermittle damit zwei benachbarte Elemente (an der Stelle i und j) der Liste. for (int j=0; j<i-1; die="" fehlt="" für="" hier="" j++){="" pre="" quellcode="" schleife="" zweite="" }<=""></i-1;></pre>                                                                          |

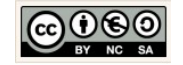

| <pre>//Beispiel für die Kapselung<br/>int links = j;<br/>int rechts = j+1;<br/>getauscht_char = this.tausche(</pre> | <pre>Prüfe Sie innerhalb der zweiten Schleife ob das lin-<br/>ke Element größer ist als das rechte Element.<br/>Fürden Fall dass, das zutrifft, tausche die Elemente<br/>aus.<br/>if (mUnsortiert[j] &gt; mUnsortiert[j+1]){</pre>               |
|----------------------------------------------------------------------------------------------------|----------------------------------------------------------------------------------------------------|
| }                                                                                                    | Setzt die im Ergebnis die sortierte Zeichenkette:<br><pre>this.sortiert = String.valueOf(getauscht_char);</pre>                                                                                                    |
| Auch das Alphabet besteht aus kleinen und großen<br>Werten:                                                         | Testausgabe der sortierten Zeichenkette auf der Konsole.                                                                                                    |
| A < B < C < Dusw.                                                                                                   | <pre>System.out.println(this.sortiert);</pre>                                                                                                    |
|                                                                                                    | Die genutzte Hilfsmethode<br>→ tausche(char pLinks, char pRechts, char[] in)<br>existiert noch nicht, deshalb wird sie rot angezeigt.<br>Wir werden diese Methode gleich im Anschluss im-<br>plementieren.                                       |
| 204<br>255 //Wilferstheder Tausche Zeisber                                                                          | Der Tauschalgorithmus.                                                                                                    |
| <pre>265 //Hilfsmethode: Tausche Zeichen 266 @ private char[] tausche (int links, 267</pre>                         | Der Algorithmus tauscht zwei nebeneinander<br>liegende Zeichen in einer Zeichenkette aus. Auf<br>diese Weise wird ein Platzwechsel vollzogen.<br>Übernehmen Sie die Quellcodebestandteile<br>schrittweise und fügen Sie die Kommentare<br>hinzu. |
| <pre>Eingabehilfe: private char[] tausche(int links,</pre>                                                          | <pre>Für die Methode:<br/>tausche(String pZeichenkette): void<br/>public String tausche(char links, char rechts){</pre>                                                                                                    |
|                                                                                                    | Der Platzhalter → mTemp erhält den Wert von<br>→ links.                                                                                                    |

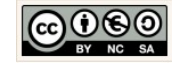

| <pre>mTemp = pUnsortiert[links];</pre>                                |
|-----------------------------------------------------------------------|
|                                                                       |
| Der Platzhalter $\rightarrow$ links erhält den Wert von $\rightarrow$ |
| rechts.                                                               |
| <pre>pUnsortiert[links]=pUnsortiert[rechts];</pre>                    |
|                                                                       |
| Der Platzhalter rechts erhält den Wert von $\rightarrow$              |
| mTemp.                                                                |
| <pre>pUnsortiert[rechts]= mTemp;</pre>                                |
|                                                                       |
| Rückgabe des neuen Arrays mit den getauschten Werten.                 |
| return pUnsortiert;                                                   |
|                                                                       |
|                                                                       |

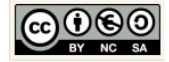

#### 2.4.5 Algorithmus: ersetzen

| 164<br>165<br>166                                    | /*<br>un<br>ü                      | Die M<br>d Uml<br>> u      | ethode soll das Wort durchlaufen<br>aute ermitteln und ersetzen<br>e                                                                                                    | Algorithmus für Zeichen (Umlaute) suchen und ersetzen.                                                                                                    |
|------------------------------------------------------|------------------------------------|----------------------------|----------------------------------------------------------------------------------------------------|----------------------------------------------------------------------------------------------------|
| 167<br>168<br>169<br>170<br>171                      | ä<br>ö<br>ß                        | > a<br>> 0<br>> s<br>publi | e<br>e<br>s*/<br>c void umlaute ersetzen(String pZeichenkette){                                                                                                    | Der Algorithmus identifiziert die Umlaute in der<br>Eingabe (Satz, pZeichenkette) und setzt im Er-<br>gebnis die umlautlose Zeichenkette.                                          |
| 172<br>173<br>174<br>175<br>176<br>177<br>178        |                                    | s<br>t                     | <pre>/Eingabe übermitteln tring mZeichenkette = pZeichenkette; /Noch Leeres Ergebnis erzeugen his.umlautlos = new String();</pre>                                                        | Übernehmen Sie die Quellcodebestandteile<br>schrittweise und fügen Sie die Kommentare<br>hinzu.                                                                                    |
| 179<br>180<br>181<br>182<br>183                      |                                    | f                          | <pre>/kingabe durchlauren or (int i =0 ;i&lt;=mZeichenkette.length()-1 ; i++) {     //Zeichen (Umlaut) ermittelna     char zeichen = mZeichenkette.charAt(i) ;</pre>                     | Eingabe übermitteln:<br>String mZeichenkette = pZeichenkette;                                                                                                    |
| Für die<br>umlaut<br>publi                           | e M<br>e_ei<br>. <mark>c ve</mark> | eth<br>rset<br>pid         | ode:<br>zen(String pZeichenkette): void<br>umlaute_ersetzen(String pZeichenkette)                                                                                                    | Ein am Anfang noch leeres Ergebnis erzeugen:<br>this.umlautlos = new String();                                                                                                    |
| }                                                    | //h                                | ier                        | fehlt Quellcode                                                                                                    | <pre>Die Eingabe zeichenweise durchlaufen: for (int i =0 ;i&lt;=mZeichenkette.length()-1 ; i++) {</pre>                                                                            |
| 185<br>186<br>187<br>188<br>189                      |                                    | Ι                          | <pre>if (zeichen == 'ü') {    String mErsatz = "ue";    this.umlautlos = this.umlautlos.concat(         String.valueOf(mErsatz));    (/Ten / E/)</pre>                                   | In jedem Schleifendurchlauf soll folgendes passie-<br>ren:                                                                                                    |
| 190<br>191<br>192<br>193                             |                                    |                            | <pre>}else if(zeichen == 'ö'){    String mErsatz = "oe";    this.umlautlos = this.umlautlos.concat(</pre>                                                                                | Das aktuelle Zeichen (Umlaut) wird ermittelt:<br><pre>char zeichen = mZeichenkette.charAt(i);</pre>                                                                                |
| 194<br>195<br>196<br>197<br>198                      |                                    |                            | String.valueOf(mErsatz));<br>//Für 'ä'<br>}else if(zeichen == 'ä'){<br>String mErsatz = "ae";<br>this.umlautlos = this.umlautlos.concat(                                                 | Dann vergleichen wir das ermittelte aktuelle<br>Zeichen mittelt der Kontrollstruktur ELSE IF.                                                                                      |
| 199<br>200<br>201<br>202<br>203<br>204<br>205<br>206 |                                    |                            | <pre>String.valueOf(mErsatz)); //Für '&amp;' }else if(zeichen == '&amp;'){ String mErsatz = "ss"; this.umlautlos = this.umlautlos.concat( String.valueOf(mErsatz)); //Sonst belog(</pre> | <pre>//Für 'ü' if (zeichen == 'ü') {    String mErsatz = "ue";    this.umlautlos = this.umlautlos.concat(</pre>                                                                    |
| 207<br>208<br>209<br>210<br>211                      | 3                                  | }                          | <pre>this.umlautlos = this.umlautlos.concat(</pre>                                                                                                    | <pre>String mErsatz = "oe";<br/>this.umlautlos = this.umlautlos.concat(<br/>String.valueOf(mErsatz));<br/>//Für 'ä'<br/>}else if(zeichen == 'ä'){<br/>String mEnsatz = "ao";</pre> |
| Erklär<br>Für de<br>der Ur                           | ung<br>n Fa<br>mlai                | :<br>all,<br>ute           | dass das aktuelle Zeichen mit einem<br>übereinstimmt, wird ein Ersatzzei-                                                                                                    | <pre>this.umlautlos = this.umlautlos.concat(</pre>                                                                                                    |

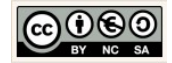

| chen definiert und an die neue umlautlose Zei-<br>chenkette angehängt. Anderenfalls wird das<br>bestehende aktuelle Zeichen an die umlautlose<br>Zeichenkette angehängt. | <pre>String mErsatz = "ss";<br/>this.umlautlos = this.umlautlos.concat(<br/>String.valueOf(mErsatz));<br/>//Sonst<br/>}else{<br/>this.umlautlos = this.umlautlos.concat(<br/>String.valueOf(zeichen));<br/>}</pre> |
|----------------------------------------------------------------------------------------------------|----------------------------------------------------------------------------------------------------|
|                                                                                                    | Fertig!!                                                                                                    |

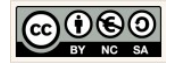

## 2.4.6 Algorithmus: entfernen

| 277 (<br>278<br>279 (                                | /** Die Methode soll einen String säubern.<br>* In der eingegebene Zeichenkette (Eingabevert1)<br>* verden Zeichen (Eingabevert2) entfernt*/                                                                                                    | Algorithmus um ein Wort oder Zeichen zu ent-<br>fernen.                                                                                                |
|------------------------------------------------------|----------------------------------------------------------------------------------------------------|----------------------------------------------------------------------------------------------------|
| 280<br>281<br>282                                    | <pre>public void saubermachen() {     String mEingabe = this.suchwort;</pre>                                                                                                    | Wir nennen die Methode $\rightarrow$ saubermachen.                                                                                                    |
| 283<br>284<br>285<br>286<br>287<br>288<br>288<br>289 | <pre>//Ermittle Anzahl an Zeichen int mAnzahl = this.suchwort.length(); System.out.println("Anzahl: "+mAnzahl); //Entferne Leerzeichen am Anfang und am Ende String mZeichenkette</pre>                                                                                        | Der Algorithmus identifiziert ein oder mehrere<br>Zeichen in einer Zeichenkette und liefert ein<br>Ergebnis ohne diese Zeichen bzw. Zeichenfol-<br>ge. |
| 290<br>291<br>292<br>293<br>294                      | <pre>= this.text.trim(); //Erzeuge einen neuen noch leeren String this.sauber = new String();</pre>                                                                                                    | Übernehmen Sie die Quellcodebestandteile<br>schrittweise und fügen Sie die Kommentare<br>hinzu.                                                        |
| 295<br>296<br>297<br>298                             | <pre>//Initialisiere den Zähler i mit 0 int i = 0;</pre>                                                                                                    | Für die Methode:<br>saubermachen(String pZeichenkette,<br>String pZeichen): void                                                                       |
| 299<br>300<br>301<br>302<br>303<br>304<br>305        | <pre>//Durchlaufe die Zeichenkette zeichenveise while ((i + mAnzahl) &lt;= mZeichenkette.length()) {     //Ermittle einen Teilstring von i bis i+mAnzahl     String mZeichen     = mZeichenkette.substring(i, i + mAnzahl);     System.out.println("Zeichen: "+mAnzahl);</pre> | <pre>public void suabermachen(         String pZeichenkette,         String pZeichen){         //hier fehlt Quellcode    }</pre>                       |
| 306<br>307<br>308<br>309                             | <pre>//Für den Fall, dass die Zeichenkette gefunden wurde if (mZeichen.equals(mEingabe)) {     //wird Sie mit "Nichts" überschrieben</pre>                                                                                                    | Für den Inhalt der Methode.                                                                                                    |
| 310<br>311                                           | <pre>mZeichen = "";<br/>i = i + mAnzahl;</pre>                                                                                                    | Ermittle Eingabe:                                                                                                    |
| 312<br>313                                           | }else{<br>i++:                                                                                                    | String meingabe = this.suchwort;                                                                                                    |
| 314                                                  | }                                                                                                    | Ermittle Anzahl an Zeichen.                                                                                                    |
| 316                                                  | //Das Zeichen wird an das Ergebnis angehängt                                                                                                    | <pre>int mAnzahl = pZeichen.length();</pre>                                                                                                    |
| 317<br>318<br>319 🖂                                  | <pre>this.sauber= this.sauber.concat(mZeichen); } </pre>                                                                                                    | Entferne Leerzeichen am Anfang und am Ende.                                                                                                    |
| Findal                                               | hehilfe                                                                                                    |                                                                                                    |
| public                                               | <pre>void saubermachen(){</pre>                                                                                                    | <pre>Erzeuge einen neuen noch leeren String. this.sauber = new String();</pre>                                                                         |
| Str<br>//E<br>int                                    | ring mEingabe = <b>this.suchwort;</b><br>Ermittle Anzahl an Zeichen<br>t mAnzahl = <b>this.suchwort.</b> length();                                                                                                    | Initialisiere den Zähler i mit 0.<br>int i = 0;                                                                                                    |
| //E<br>Str<br>//E                                    | Entferne Leerzeichen am Anfang und am Ende<br>ring mZeichenkette<br>= this.text.trim();<br>Erzeuge einen neuen noch Leeren String                                                                                                    | <pre>Durchlaufe die Zeichenkette zeichenweise. while ((i+ mAnzahl)&lt; mZeichenkette.length()){     //hier fehlt Quellcode für die Schleife   }</pre>  |
| //1<br>int                                           | = new String();<br>Initialisiere den Zähler i mit 0<br>t i = 0;                                                                                                    | Ermittle einen Teilstring von i bis (i+mAnzahl).<br>String mZeichen<br>= mZeichenkette.substring(i, i + mAnzahl);                                      |
| whi                                                  | Durchlaufe die Zeichenkette zeichenweise<br>ile ((i + mAnzahl) <= mZeichenkette.length()){<br>//Ermittle einen Teilstring                                                                                                    | Für den Fall dass, die Eingabe mit dem ermittelten<br>Teilstring übereinstimmt, ersetze die Eingabe durch                                              |

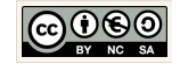

| //von i bis i+mAnzahl<br>String mZeichen                       | "Nichts" und der Zähler wird um (i + mAnzahl) er-<br>höht.                        |
|----------------------------------------------------------------|-----------------------------------------------------------------------------------|
| = mZeichenkette.substring(i, i + mAnzahl);                     | <pre>if (mZeichen.equals(pZeichen)) {     mZeichen = "";</pre>                    |
| <pre>//gefunden wurde if (mZeichen.equals(mEingabe)) {</pre>   | 1 = 1 + mAnzahl;<br>}                                                             |
| //wird Sie mit "Nichts" überschrieben<br>mZeichen = "";        | Ansonsten wird die Zählervariable um 1.                                           |
| <pre>i = i + mAnzahl; }else{</pre>                             | i++;<br>}                                                                         |
| 1++;<br>}<br>//Das Zeichen wird an das Ergebnis<br>//angehängt | Im Anschluss an die Prüfung wird mZeichen an den neuen sauberen String angehängt. |
| <pre>this.sauber= this.sauber.concat(mZeichen); }</pre>        | <pre>this.sauber= this.sauber.concat(mZeichen);</pre>                             |
| }                                                              | Fertig !!                                                                         |
|                                                                | Wir widmen uns nun im nächsten Kapitel der Ereig-<br>nissteuerung.                |

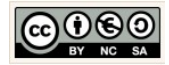

2.5 Controller: Implementierung der Ereignissteuerung

| Image: Second second secon | Öffnen Sie die Klasse MainActivity.java                                                                                                    |
|----------------------------------------------------------------------------------------------------|----------------------------------------------------------------------------------------------------|
| <ul> <li>Wortspiele (G:\Informatikstick2016\EigeneDateien\/         <ul> <li>.gradle</li> <li>.idea</li> <li>.idea</li> <li>.idea</li> <li>.ibis</li> <li>.is src</li> <li>.androidTest</li> <li>.androidTest</li> <li>.java</li> <li>.java</li> <li>.idea</li> </ul> </li> <li>MainActivity</li> <li>Workspiel</li> </ul>                                                                                                    | Activity:<br>Bei Anwendungen auf Android Betriebssystemen er-<br>folgt die Zerlegung aufgabenorientiert.<br>Konkret bedeutet das, dass der Quellcode für die<br>Steuerung einer Funktionalität in eine Activity-Klas-<br>se ausgelagert wird.<br>Vielfach erkennt man die Aktivitäten (Activities)<br>schon auf der Benutzeroberfläche, denn u.a. reprä-<br>sentieren Schaltflächen solche Funktionalitäten.                                                                                                    |
| © MainActivity.java ×                                                                                                    | Pakete und Importe.                                                                                                    |
| <pre>1 package com.example.chrissi.wortspiele;<br/>2<br/>3 import android.support.v7.app.AppCompatActivity;<br/>4 import android.os.Bundle;<br/>5<br/>6 public class MainActivity extends AppCompatActivity {<br/>7</pre>                                                                                                    | Zeile 1 beinhaltet die Angabe des Package. Die<br>Angabe setzt sich zusammen aus den eingangs<br>definierten Projekteigenschaften ( $\rightarrow$ Domain<br>und $\rightarrow$ App name).                                                                                                    |
| Summary: Inherited Constants   Inherited Fields   Ctors  <br>Methods   Protected Methods   Inherited Hethods  <br>Expand All]<br>public class AppCompatActivity<br>extends FragmentActivity implements AppCompatCallback, TaskStackBuilder.SupportParentable,<br>ActionBarDrawerToggle.DelegateProvider<br>java.lang.Object<br>[, android.content.Context<br>[, android.content.ContextTherneWrapper<br>[, android.support.v4.app.FragmentActivity<br>[, android.support.v7.app.AppCompatActivity<br>[, android.support.v7.app.AppCompatActivity<br>Compared Subclasses<br>ActionBarActivity<br>Base class for activities that use the support library action bar features.                                                                                                    | Im Gegensatz zu anderen Java-Anwendungen<br>benötigen Android Apps die MainActivity, um<br>eine Instanz der Anwendung zu erzeugen, au-<br>ßerdem stellt sie den Lebenszyklus der Instanz<br>sicher und ergreift ggf. alle lebenserhaltenden<br>Maßnahmen. Im Prinzip übernimmt das Objekt<br>der MainActivity-Klasse u.a. die Funktionalität<br>der Main-Methode einer konventionellen Java-<br>Anwendung.<br>Die vererbten standardmäßig vorhandenen<br>Verhaltensweisen (Methoden) einer $\rightarrow$ Activtiy<br>erfordern die im oberen Teil der Klasse ange-<br>gebenen Import-Anweisungen der Klassen $\rightarrow$<br>AppCompatActivity, $\rightarrow$ Bundle, $\rightarrow$ Menu und $\rightarrow$<br>MenuItem. |
| You can add an ActionBar to your activity when running on API level 7 or higher by extending this class for your activity and setting the activity theme to Theme.AppCompat or a similar theme.                                                                                                    | Die MainActivity erbt zwischenzeitlich stan-<br>dardmäßig von der Klasse AppCompatActivity:                                                                                                    |
|                                                                                                    | MainActivity extends AppCompatActivity                                                                                                    |
|                                                                                                    | Bei den meisten älteren Projekten erbt die                                                                                                    |

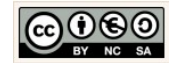

| Hinv                          | veis zu älteren Projekten:                                                                                                    | MainActivity noch von der ActionBarActivity                                                                                                    |
|-------------------------------|----------------------------------------------------------------------------------------------------|----------------------------------------------------------------------------------------------------|
| → Ac                          | tionBarActivity*                                                                                                    | MainActivity extends ActionBarActivity                                                                                                    |
|                               | ActionBarActivity<br>extends AppCompatActivity<br>java.lang.Object<br>Landroid.content.Context<br>Landroid.content.ContextWrapper<br>Landroid.content.ContextThemeWrapper<br>Landroid.app.Activity<br>Landroid.support.v4.app.FragmentActivity<br>Landroid.support.v7.app.AppCompatActivity<br>Landroid.support.v7.app.ActionBarActivity<br>Landroid.support.v7.app.ActionBarActivity<br>Landroid.support.v7.app.ActionBarActivity | Die Verwendung der Klasse ActionBarActivity ist hinfällig (→ depreceated).                                                                                                    |
| 9 🔯<br>10<br>11<br>12<br>13   | <pre>public class MainActivity extends AppCompatActivity {     //Komponenten deklarieren     private EditText eingabe;     private Spinner methode;     private Button testen;</pre>                                                                                                    | Komponenten deklarieren.<br>Deklarieren Sie im Anschluss an die Klassende-<br>klaration die Komponenten der Benutzer-<br>oberfläche.                                                                                                    |
|                               | 10 //Komponenten deklarieren<br>11 private EditText eingabe;<br>12 private Spinner methode;<br>13 private Button testen;                                                                                                    | 7       ? android.widget.EditText? Alt+Eingabe         8       ??Kompox_Atten dektarteren         9       private EditText eingabe;         10       private Spinner methode;         11       private Button testen;         12       Klicken Sie auf die rot gekennzeichneten Klassennamen für die Komponente und folgen Sie der Empfehlung mit der Tastenkombination ALT         + Eingabe (Enter) die Klasse zu importieren:         7       import android.widget.EditText; |
| 13<br>14 ●1<br>15<br>16<br>17 | <pre>@Override protected void onCreate(Bundle savedInstanceState) {     super.onCreate(savedInstanceState);     setContentView(R.layout.activity_main); }</pre>                                                                                                    | Die onCreate-Methode.<br>In der onCreate-Methode sollte das beim Auf-<br>ruf des Activity-Objektes benötigte Layout<br>(XML-Datei) übermitteln und in einem Objekt-<br>baum entfalten.<br>Genau das geschieht mit dem Methodenaufruf                                                                                                    |

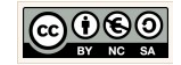

|                                                                                                    | <pre>setContentView()</pre>                                                                                                    |
|----------------------------------------------------------------------------------------------------|----------------------------------------------------------------------------------------------------|
|                                                                                                    | R ist eine Klasse deren Aufgabe es ist, alle Ele-<br>mente der Layouts und anderer XML-Dateien<br>zu verwalten, u.a. um diese in Java verfügbar<br>zu machen.                                                                                                    |
| 15 @Override                                                                                                    | Ausstattung der onCreate-Methode.                                                                                                    |
| <pre>10 10 10 10 10 10 10 10 10 10 10 10 10 1</pre>                                                                      | Wir müssen sicherstellen, dass Komponenten,<br>deren Inhalte gelesen bzw. in die geschrieben<br>werden soll, zuvor initialisiert werden. Wir er-<br>gänzen dazu den Quellcode, wie nebenstehend<br>angezeigt.                                                                                                    |
|                                                                                                    | Erklärung:                                                                                                    |
|                                                                                                    | <pre>21 eingabe = (EditText) findViewById(R.id.etText);</pre>                                                                                                    |
|                                                                                                    | <ul> <li>eingabe:<br/>Ist ein Klassenattribut der Activity-Klasse<br/>vom Typ Edittext (siehe Deklaration).</li> <li>(EditText):<br/>Der Cast stellt sicher, dass die zugewiese-<br/>ne Komponente dem Typ entspricht.</li> <li>findViewById(int)<br/>Sucht den Parameterwert anhand der id. Als<br/>Parameter wird ein int-Wert erwartet.</li> <li>R.id.etText<br/>R liefert zum String etErgebnis den entspre-<br/>chenden int-Wert zurück. Den<br/>entsprechenden Schlüsselwert.</li> </ul> |
| 27 💡 //Listener für das Texteingabefeld                                                                                  | Listener in der onCreate-Methode.                                                                                                    |
| 28     eingabe.addTextChangedListener(       29     Image: mew_TextWatcher() {       30     31       31     });       32 | Ein Listener ist wie ein Fühler der Veränderun-<br>gen auf der Benutzeroberfläche registriert und<br>in Form eines Impulses an das System weiter-<br>reicht.                                                                                                    |
|                                                                                                    | Wir fügen dem editierbaren Objekt $\rightarrow$ eingabe mit dem Methodenaufruf                                                                                                    |
|                                                                                                    | eingabe.addTextChangedListener(TextWatcher watcher)                                                                                                    |
|                                                                                                    | new TextWatcher() {<br>den Listener hinzu. Als Parameter wird ein neu<br>erzeugtes TextWatcher-Objekt übergeben.                                                                                                    |

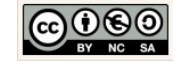

|                                                                                                    | Implementieren Sie den Methodenaufruf wie nebenstehend angezeigt.                                                                                                    |
|----------------------------------------------------------------------------------------------------|----------------------------------------------------------------------------------------------------|
| 27 //Listener für das Texteingabefeld<br>28 eingabe.addTextChangedListener(<br>29 pew TextWatcher() {                                                                                                    | TextWatcher-Methoden-Deklaration einfügen.                                                                                                    |
| 30     31       32     Insert App Indexing API Code ▶                                                                                                    | Klicken Sie auf den Klassennamen TextWat-<br>cher. Mit einem Klick auf die kleine rote<br>Glühbirne am linken Rand und der Tastenkom-<br>bination ALT+ Eingabe (Enter) werden die<br>fehlenden Methoden implementiert.                                                                                                    |
|                                                                                                    | Image: Select Methods to Implement       ×         ↓a       Image: Select Methods to Implement         ↓a       Image: Select Methods to Implement         ↓a |
|                                                                                                    | ා beforeTextChanged(s:CharSequence, start:int, count:int, a<br>ා ත ත onTextChanged(s:CharSequence, start:int, before:int, cour<br>ා ක ක afterTextChanged(s:Editable):void                                                                                                    |
|                                                                                                    | Copy JavaDoc                                                                                                    |
|                                                                                                    | Insert @Qverride                                                                                                    |
| public void <b>onTextChanged</b> ( <u>CharSequence</u> s, int start, int before, int count)                                                                                                    | TextWatcher-Methoden implementieren.                                                                                                    |
| Die Methode wird aufgerufen, um uns Veränderungen in-<br>nerhalb der eingegebenen Zeichenkette "s" anzuzeigen.<br>public void <b>beforeTextChanged</b> ( <u>CharSequence</u> s,                                               | Dieses Objekt bringt von sich aus drei Verhal-<br>tensweisen (Methoden) mit sich. Diese<br>Methoden sind nun deklariert. Die Implemen-<br>tierung müssen wir bei Bedarf selbst<br>vornehmen.                                                                                                    |
| int start, int count, int after)                                                                                                    | @Override                                                                                                    |
| Die Methode wird aufgerufen, um uns vorab über die Ver-<br>änderungen innerhalb der eingegebenen Zeichenkette "s"<br>zu informieren.                                                                                          | Der Vermerk signalisiert uns, dass es sich um eine<br>vererbte Methode handelt. Wir werden diese Metho-<br>den bei Bedarf überschreiben.                                                                                                    |
| public void <b>afterTextChanged</b> ( <u>Editable</u> s)<br>Die Methode wird aufgerufen, um über die Veränderun-<br>gen innerhalb der eingegebenen Zeichenkette "s" zu<br>informieren, nachdem sie bereits vorgenommen wurde. | Wir möchten den Fühler für die Zeichenkette<br>aus der EditText-Komponente → eingabe frei-<br>geben, sodass wir jede Eingabeänderung<br>nachträglich angezeigt bekommen.                                                                                                    |
|                                                                                                    | folgt:                                                                                                    |

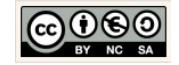

| 48       testen.setOnClickListener (         49       new View.OnClickListener () {         50       mem tethods         51       > Add on demand static import for 'android.view.View' >         53       > Insert App Indexing API Code         54       > Insert API Indexing API Code | <pre>public void afterTextChanged(Editable s){     eingabe.setEnabled(s.length() &gt;= 0); } Listener für die Button Komponente. Auch der Button braucht einen Fühler der Akti- vitäten registriert. Wählen Sie im Dropdown-Menü die Option OnClickListener{}</pre>                                                                              |
|----------------------------------------------------------------------------------------------------|----------------------------------------------------------------------------------------------------|
| public static interface       Summary: Methods [ [Expand All] Added in API level 1         Diew On On On On On On On On On On On On On                                                                                                    | View.OnClickListener<br>Ist eine Interface-Klasse. Ein Interface ist so<br>etwas wie eine Vorlage. Eigenschaften und Ver-<br>haltensweisen die im Interface deklariert sind,<br>müssen implementiert werden, da sie eine<br>zwingende Verhaltensweise eines Objektes<br>darstellen.                                                              |
| Ergebnis:<br>48 //Listener für die Button-Komponente<br>49 testen.setOnClickListener(<br>50 mew View.OnClickListener() {<br>51 {<br>52 {<br>53 of public void onClick(View v) {<br>54 }<br>56 });                                                                                         | View.OnClickListener-Methode deklarieren.<br>Gehen Sie auf die gleiche Weise vor wie zuvor<br>für den TextWatcher.<br>Alternativ klicken Sie auf den Klassennamen<br>View. Mit einem Klick auf die kleine rote Glüh-<br>birne am linken Rand und der<br>Tastenkombination ALT+ Eingabe (Enter) wer-<br>den die fehlenden Methoden implementiert. |

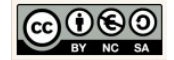

|                                                                                                    |                                                                                                    | Select Methods to Implement                                                                                                    |
|----------------------------------------------------------------------------------------------------|----------------------------------------------------------------------------------------------------|----------------------------------------------------------------------------------------------------|
|                                                                                                    |                                                                                                    | Implementieren Sie den Listener wie nebenste-<br>hend angezeigt.                                                                                                    |
|                                                                                                    |                                                                                                    | Adapter für die Spinner-Komponenten.                                                                                                    |
| 59        60        61        62        63        64        65        66        67        68        69        70        71        72        73        74 | <pre>//FÜR DEN ADAPTER DER SPINNER-KOMPONENTE //Deklaration und Initialisierung des Adapters ArrayAdapter<charsequence>     spMethode_adapter=     ArrayAdapter.createFromResource(this,</charsequence></pre> | Unterhalb der Listener-Aufrufe erzeugen wir<br>die Array Adapter.<br>Importieren Sie der Tastenkombination<br>ALT+Eingabe (Enter) die Klasse ArrayAdapter.<br>? android.widget.ArrayAdapter? Alt+Eingabe<br>? android.widget.ArrayAdapter? Alt+Eingabe<br>? Adapter Fur dre Spinner-K<br>59 Array[dapter <charsequence><br/>60 spMethode_adapter=<br/>61 ArrayAdapter.create!<br/>62 R.array.meti</charsequence> |
| Zeile 62                                                                                                    | ter/CharSequence>                                                                                                    | 63 android.R.l;                                                                                                    |
| .c<br>.c<br>th<br>R.an<br>and                                                                                                    | ethode_adapter<br>= ArrayAdapter<br>rreateFromResource(<br>is,<br>rray.methode_array,<br>roid.R<br>.layout.simple_spinner_item);                                                                              | Für $\rightarrow$ spMethode:<br>Implementieren Sie den Adapter für den Spin-<br>ner $\rightarrow$ spMethode, wie nebenstehend<br>angezeigt.                                                                                                    |
| Zeile 69<br>spMethode_<br>ar<br>Zeile 76<br>methode.se                                                                                                   | :<br>_adapter.setDropDownViewResource(<br>ndroid.R.layout<br>.simple_spinner_dropdown_item);<br>etAdapter(spMethode_adapter);                                                                                 |                                                                                                    |

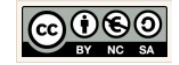

| 78 9 //Listener für die Spinner-Komponente<br>methode setOnItemSelectedListener (                                                                                                    | Listener für die Spinner-Komponenten.                                                                                                    |
|----------------------------------------------------------------------------------------------------|----------------------------------------------------------------------------------------------------|
| 80     new AdapterView.OnItenSelectedListener() {       81     Impublic void onItemSelected(       82     AdapterView.?> parent, View view,       83     Impublic void onItemSelected(       84     AdapterView.?> parent, View view,       85     Impublic void onItemSelected(       86     Impublic void onItemSelected(       87     Impublic void onItemSelected( | Toasts<br>Erfüllen in der Android Anwendungen den Zweck<br>klassischer PopUps. Man verwendet Toasts aller-<br>dings hauptsächlich zur Ausgabe von kleinen<br>textuellen Hinweisen für den Benutzer. |
| <pre>88  public void onNothingSelected( 89 90 90 91 91 92 </pre>                                                                                                    | Im nebenstehenden Beispiel werden sie zur<br>Anzeige einer Testausgabe verwendet.                                                                                                    |
| 93 ();                                                                                                    | Zeile 84:<br>Anzeige der Position und Id des Spinners für den                                                                                                    |
| <pre>Zelle /9:<br/>methode.setOnItemSelectedListener(</pre>                                                                                                    | Fall, dass der Benutzer ein Objekt aus dem spinner<br>(Drop-Down-Menü) → von gewählt hat.                                                                                                    |
| <pre>public void onItemSelected(</pre>                                                                                                    | <pre>showToast("Methodenauswahl: position="</pre>                                                                                                    |
| AdapterView parent, View view,                                                                                                    | <pre>+ position + " id=" + id);</pre>                                                                                                    |
| <pre>int position, long id) {</pre>                                                                                                    | Zeile 90:                                                                                                    |
| AdapterView parent) {                                                                                                    | Anzeige der Meldung "unselected" für den Fall, dass<br>der Benutzer kein Objekt aus dem spinner (Drop-<br>Down-Menü) → von gewählt hat.                                                             |
|                                                                                                    | <pre>showToast("Methodenauswahl: keine");</pre>                                                                                                    |
| Hilfsmethode:<br>97 //Hilfsmethode<br>98 private void showToast(CharSequence msg) {<br>99 Toast.makeText(this, msg, Toast.LENGTH_LONG).show();<br>100 }                                                                                                    | Wir implementieren dazu die erste Hilfsmetho-<br>de am unteren Rand der MainActivity-Klasse.<br>private showToast(CarSequence msg){<br>//hier fehlt Quellcode<br>}                                  |
|                                                                                                    | Implementieren Sie die benötigte Hilfsmetho-<br>de, wie nebenstehend angezeigt.                                                                                                    |
| @Override<br>public void onClick(View v) /                                                                                                    | Die Implementierung der Methode:                                                                                                    |
| <pre>if (v == testen ) {     //Eingabe</pre>                                                                                                    | public void onClick(View v){                                                                                                    |
| //Verarbeitung<br>//Ausgabe                                                                                                    | Wir wenden uns erneut dem Listener unserer<br>Button-Komponente zu und implementieren die<br>onClick-Methode.                                                                                       |
| <pre>finish(); } </pre>                                                                                                    | Wir wenden bei der Umsetzung drei weitere<br>Prinzipien an. Unser Fokus: Die Prinzipien "Zer-<br>legung", Kapselung und "Wiederverwendung".                                                         |
|                                                                                                    | Wir Zerlegen also im ersten Schritt unser logi-                                                                                                    |

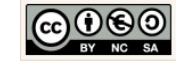

| <pre>private String leseEingabe(){</pre>                         | Wir implementieren dazu die Lese-Methoden                                                                                                    |
|------------------------------------------------------------------|----------------------------------------------------------------------------------------------------|
| Lese-Methode mit Rückgabewert für die Einga-<br>be (EditView) :  | EVA-Prinzip. Die Eingabe.                                                                                                    |
|                                                                  | Deklarieren und initialisieren Sie dieses Objekt<br>unterhalb der bereits deklarierten Komponen-<br>ten in der Klasse → MainActivity.java.                                                                                                    |
| <pre>20 21 22 22 20 21 22 22 22 22 22 22 22 22 22 22 22 22</pre> | Assoziation. MainActivity → Wortspiel<br>Die Verarbeitung der Eigenschaftswerte soll am<br>Objekt der Fachklasse (Modell) erfolgen. Damit<br>brauchen wir in unserer Activity eine Wortspiel-<br>Objekt das wir nutzen können.                                                                                                    |
|                                                                  | ELSE-Fall:<br>Ansonsten soll die Aktivität geschlossen wer-<br>den.                                                                                                    |
|                                                                  | <ul> <li>//Ausgabe</li> <li>6. Übermittlung des jeweiligen → ergebnisses aus dem Objekt der Fachklasse und Anzeige des Wertes im Dialogfenster der Benutzeroberfläche.</li> </ul>                                                                                                    |
|                                                                  | //Verarbeitung 5. Ermittlung des → ergebnisses am Objekt<br>der Fachklasse. Dazu wird zuvor mittels<br>einer Fallunterscheidung der gewünschte<br>Methodenaufruf ausgeführt.                                                                                                    |
|                                                                  | <ul> <li>werden:</li> <li>//Eingabe <ol> <li>Lesen der → eingabe und Übergabe des<br/>Wertes an ein temporäres Attribut →<br/>mEingabe</li> <li>Lesen der Methodenauswahl (testen)<br/>und Übergabe des Wertes → methode an<br/>ein temporäres Attribut → mMethode</li> <li>Übermitteln des Wertes → mEingabe an<br/>die Objekteigenschaft → text der Fach-<br/>klasse</li> <li>Übermitteln des Wertes → mMethode an<br/>die Objekteigenschaft → text der Fach-<br/>klasse</li> </ol> </li> </ul> |
|                                                                  | IF-Fall<br>Für den Fall, dass die Schaltfläche → testen an-<br>geklickt wurde soll, wie folgt vorgegangen<br>werden:                                                                                                    |

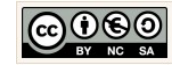

| <pre>String mEingabe=<br/>eingabe.getText().toString();<br/>return mEingabe;<br/>}</pre>                                                                                                    | am unteren Rand der MainActivity-Klasse. Er-<br>zeugen Sie einen Kommentar                                                                                                    |
|----------------------------------------------------------------------------------------------------|----------------------------------------------------------------------------------------------------|
| Erläuterung: Von Innen nach Außen                                                                                                    | 108<br>109 //Hilfsmethoden                                                                                                    |
| <pre>eingabe.getText().toString() Der Wert für die → eingabe wird ermittelt und in einen String umgewandelt.</pre>                                                                                                    | damit Sie die Methoden künftig schnell finden.<br>Implementieren Sie die Lese-Methode für die<br>eingabe, wie nebenstehend angezeigt.                                                                                                    |
| String mEingabe =                                                                                                    |                                                                                                    |
| Der Wert des lokalen Attributs wird zurückgegeben.<br>return mEingabe;                                                                                                    | Erzeugen Sie dann die Lese-Methode für den<br>Spinnerwert (→ methode) nach dem gleichen<br>Muster.                                                                                                    |
| <pre>Lese-Methode mit Rückgabewert für den Spin-<br/>nerwert Ausgangswährung (von):<br/>private String leseMethode(){<br/>String mMethode =<br/>methode.getSelectedItem().toString().trim();<br/>return mMethode;<br/>}</pre>                                                                                                    | Rufen Sie dann an entsprechender Stelle der<br>onClick(View v)-Methode, die Lese-Methoden<br>auf und fangen Sie den Rückhgabewert in den<br>likalen Attribute → mEingabe, mMethode auf.<br>Anschließend werden die Eigenschaftswerte an<br>das Objekt der Fachklasse übermittelt.                                                                                                    |
| <pre>Erläuterung: Von Innen nach Außen methode.getSelectedItem().toString().trim(); Der Wert für den ausgewählten Wert → methode wird ermittelt, in einen String umgewandelt. Mit trim() werden vor- bzw. nachgelagerte Leerzei- chen entfernt. String mMethode = Der Wert wird einem lokalen Attribut → mMethode zu- gewiesen. return mMethode; Der Wert des lokalen Attributs wird zurückgegeben.</pre> | <pre>Methodenaufrufe in der onClick(View v)-Me-<br/>thode     @Override     public void onClick(View v) {         if (v == testen) {             //Eingabe lesen             String mEingabe = leseEingabe();             String mMethode = leseMethode();             //Eingaben setzen             einWortspiel.setText(mEingabe);             einWortspiel.setMethode(mMethode); </pre> |
| <pre>@Override public void onClick(View v) {     if (v == testen) {         //Eingabe lesen         String mEingabe = leseEingabe();</pre>                                                                                                    | EVA-Prinzip. Die Verarbeitung.<br>Im Rahmen der Verarbeitung müssen wir er-<br>mitteln welche Methode im Drop-Down-Menü                                                                                                    |
| <pre>String mMethode = leseMethode(); //Eingaben setzen einWortspiel.setText(mEingabe); einWortspiel.setMethode(mMethode);</pre>                                                                                                    | (Spinner) ausgewählt wurde. Erst dann können<br>wir den entsprechenden Methodenaufruf ver-<br>anlassen.                                                                                                    |
| <pre>//Verarbeitung String mAusgabe</pre>                                                                                                    | entsprechender Stelle der onClick(View v)-<br>Methode.                                                                                                    |
| ,,,,,,,,,,,,,,,,,,,,,,,,,,,,,,,,,,,,,,,,,,,,,,,,,,,,,,,,,,,,,,,,,,,,,,,,,,,,,,,,,,,,,,,,,,,,,,,,,,,,,,,,,,,,,,,,,,,,,,,,,,,,,,,,,,,,,,,,,,,,,,,,,,,,,,,,,,,,,,,,,,,,,,,,,,,,,,,,,,,,,,,,,,,,,,,,,,,,,,,,,,,,,,,,,,,,,,,,,,,,,,,,,,,,,,,,,,,,,,,,,,,,,,,,,,,,,,,,,,,,,,,,,,,,,,,,,,,,,,,,,,,,,,,,,,,,,,,,,,,,,,,,,,,,,,,,,,, _,, _                                                                         | Diese Hilfsmethode implementieren wir nun im                                                                                                    |

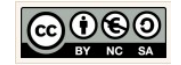

|                                                                                                    | nächsten Schritt.                                                                                                    |
|----------------------------------------------------------------------------------------------------|----------------------------------------------------------------------------------------------------|
| 149     //Methodenaufruf ausvählen       150     private String methode_aufrufen(String pMethode,       151     String pEingabe) {                                                                                                    | Hilfsmethode für die Auswahl implementieren.                                                                                                    |
| 152       153       154       String mAusgabe = new String();       155       156       //Fall: umdrehen       157       16       einWortsniel.umdrehen();                                                                                                    | Implementieren Sie die Hilfsmethode schritt-<br>weise und fügen Sie zum besseren Verständnis<br>die Kommentare ein, wie nebenstehend ange-<br>zeigt.                                                                                                    |
| 159     mAusgabe = einWortspiel.getRueckwaerts();       160     //Fall: suchen       161     //Fall: suchen       162     } else if (pMethode.equals("Wort suchen")) {       163     Log.d(LOG_TAG,       164     "Eingabe erfolgt.");       165     //Deklaration und Initialierung                                       | Wir vergleichen Fall für Fall die durch den Be-<br>nutzer ausgewählte Methode mit der Operation<br>und führen dann die noch fehlenden Anweisun-<br>gen aus.                                                                                                    |
| 167       //des Bearbeitungsfensters         168       AlertDialog dialog         169       = createInputDialog(einWortspiel, pMethode);         170       //Anzeige des Bearbeitungsfensters         172       dialog.show();                                                                                             | Deklaration der Methode einfügen:<br><pre>private void methode_aufrufen(String pMethode,</pre>                                                                                                    |
| <pre>173 174 175 175 175 176 176 176 176 176 177 177 178 179 177 178 179 178 180 19 else if (pMethode.equals("Umlaute ersetzen")) { 181 182 184 175 183 184 175 185 184 175 185 184 275 285 285 285 285 285 285 285 285 285 28</pre>                                                                                       | <pre>Für den Inhalt der Methode (Implementierung) unterscheiden wir die fünf Fälle. Ergänzen Sie den Quellcode und die Kommentare. Deklaration eines noch leeren Strings für die Ausgabe:     String mAusgabe = new String(); Fall: umdrehen     if(pMethode.equals("Satz oder Wort umdrehen")){         einWortspiel.setSatz(pEingabe);         einWortspiel.umdrehen(); </pre> |
| 188     "Eingabe erfolgt.");       189     //Deklaration und Initialierung       190     //des Bearbeitungsfensters       192     AlertDialog dialog       193     = createInputDialog(       194     einWortspiel,       195     pMethode);       196     //Anzeige des Bearbeitungsfensters       198     dialog.show(); | <pre>mAusgabe = einWortspiel.getRueckwaerts(); } Fall: suchen else if(pMethode.equals("Wort suchen")){     AlertDialog dialog</pre>                                                                                                    |
| Eingabehilfe:<br>private String methode_aufrufen(String pMethode,<br>String pEingabe) {                                                                                                    | <pre>Fall: umlaute ersetzen else if (pMethode.equals("Umlaute ersetzen")) {     einWortspiel.umlaute_ersetzen(pEingabe);     mAusgabe = "Ergebnis: "         + einWortspiel.getUmlautlos(); }</pre>                                                                                                    |
| <pre>//ein noch leerer String String mAusgabe = new String(); //Fall: umdrehen if (pMethode.equals("Satz oder Wort umdrehen")) {     einWortspiel.umdrehen();</pre>                                                                                                    | <pre>Fall: sortieren     else if(pMethode</pre>                                                                                                    |

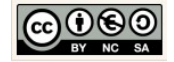

| <pre>mAusgabe = einWortspiel.getRueckwaerts();</pre>                                                                                                    | <pre>+ einWortspiel.getSortiert();</pre>                                                                                                    |
|----------------------------------------------------------------------------------------------------|----------------------------------------------------------------------------------------------------|
| <pre>//Fall: suchen } else if (pMethode.equals("Wort suchen")) {</pre>                                                                                                    | }                                                                                                    |
| <pre>//Deklaration und Initialierung //des Bearbeitungsfensters AlertDialog dialog     = createInputDialog(einWortspiel,pMethode); //Anzeige des Bearbeitungsfensters dialog.show();</pre>                                                              | <pre>Fall: umlaute ersetzen else if(pMethode          .equals("Aufsteigend sortieren")){          einWortspiel.bubblesort(pEingabe);          mAusgabe = einWortspiel.getSortiert(); }</pre>                                        |
| <pre>//Fall: umlaute ersetzen } else if (pMethode.equals("Umlaute ersetzen")) {     einWortspiel.umlaute_ersetzen(pEingabe);     mAusgabe = "Ergebnis: "         + einWortspiel.getUmlautlos();     //Fall: sortieren } else if (pMethode.equals(</pre> | <pre>Fall: säubern else if(pMethode         .equals("Zeichenkette säubern")){         einWortspiel.setText(pEingabe);         AlertDialog dialog         e createInputDialog(einWortspiel,pMethode);         dialog.show(); }</pre> |
| <pre>mAusgabe = "Ergebnis: "</pre>                                                                                                    | Rückgabe des Ergebisses:<br>return mAusgabe;                                                                                                    |
| <pre>} else if (pMethode.equals(</pre>                                                                                                    | Hinweis:<br>Für den Fall, dass wir für die Verarbeitung zu-<br>sätzliche Eingabewerte benötigen werden wir<br>ein extra Eingabefenster nutzen.                                                                                      |
| <pre>= createInputDialog(einWortspiel,pMethode);</pre>                                                                                                    | Da wir die dazu benötigte Hilfsmethode<br>→ createInputDialog(Wortspiel pW, String pM)                                                                                                    |
| <pre>//Anzeige des Bearbeitungsfensters     dialog.show(); } return mAusgabe;</pre>                                                                                                    | ist bisher weder deklariert noch implementiert<br>haben, wird sie rot angezeigt.                                                                                                    |
|                                                                                                    | Wir widmen uns also im nächsten Schritt die-<br>ser Hilfsmethode.                                                                                                    |

}

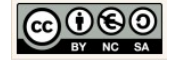

| 204   |   | //Dialogfenster                                                                                                    | Erzeugung des Dielogfensters implementieren               |
|-------|---|----------------------------------------------------------------------------------------------------|-----------------------------------------------------------|
| 205   |   | //Ein Inputdialog bietet die Möglichkeit                                                                                                    | Lizeugung des Dialogiensters implementieren.              |
| 206   |   | //zucätzliche Eingehen zu ühernehemen                                                                                                    |                                                           |
| 200   |   | while NertPieles exect Invit Dieles (final Mertanie) "Mertaniel                                                                                                    |                                                           |
| 207   |   | public Alerchialog creaternputhialog (linal wortspiel pwortspiel,                                                                                                    | Für den Fall, dass zusätzliche Eingaben not-              |
| 200   |   | (The second of the Second of the Second of t | wondig and arrougen wir aine Dialog                       |
| 209   |   | //Erzeugt eine Dialogienster-Ubjekt                                                                                                    | wendig sind erzeugen wir eine Dialog.                     |
| 210   |   | // und ubermitteit das Activity-Objekt                                                                                                    |                                                           |
| 211   |   | AlertDialog.Builder builder                                                                                                    |                                                           |
| 212   |   | <pre>= new AlertDialog.Builder(this);</pre>                                                                                                    | Deklaration der Methode:                                  |
| 213   |   |                                                                                                    | public AlentDialeg enerteInputDialeg(                     |
| 214   |   | //Den LayoutInflater (Befüller) initialisieren                                                                                                    | public Alerthialog CreateInputhialog(                     |
| 215   |   | LayoutInflater inflater                                                                                                    | final Wortspiel pWortspiel,                               |
| 216   |   | <pre>= getLayoutInflater();</pre>                                                                                                    | final String nMethode) {                                  |
| 217   |   |                                                                                                    | (this call be call as de                                  |
| 218   |   | //Initialisiert (befüllt) die View des                                                                                                    | //nier fenit Quelicode                                    |
| 219   |   | // Dialogfensters mit dem XML-Layout                                                                                                    |                                                           |
| 220   |   | View dialogsView                                                                                                    | J                                                         |
| 221   |   | = inflater.inflate(                                                                                                    | J                                                         |
| 222   |   | R.layout.dialog_eingabe, mull):                                                                                                    |                                                           |
| 223   |   | mar , ,                                                                                                    | Tabalt des Matheretes Transferrerentieren Cie demo        |
| 224   |   | //Initialigiert die Fingshe-Komponente                                                                                                    | Innalt der Methode. Implementieren Sie dazu               |
| 224   |   | //initialisient die hingabe-komponente                                                                                                    | schrittweise den fehlenden Quellcode und er-              |
| 223   |   | final EditTant stFinants dialan                                                                                                    | schnittweise den remenden Quencoue und er-                |
| 220   |   | (EditTout) dialog                                                                                                    | gänzen Sie die Kommentare.                                |
| 221   |   | = (Editlext) dialogsview                                                                                                    |                                                           |
| 228   |   | .findviewByld(R.id.etEingaDe);                                                                                                    |                                                           |
| 229   |   |                                                                                                    | Erzeugt eine Dialogfenster-Objekt und übermittelt         |
| 230   |   | final EditText etText_dialog                                                                                                    | Lizeugi eine Dialogienster-Objekt und übermittelt         |
| 231   |   | = (EditText) dialogsView                                                                                                    | das Activity-Obiekt.                                      |
| 232   |   | .findViewById(R.id.etSatz);                                                                                                    |                                                           |
|       |   |                                                                                                    |                                                           |
|       |   |                                                                                                    |                                                           |
|       |   |                                                                                                    | AlontDialog Ruildon huildon                               |
| 224   |   | //Fext übernehmen                                                                                                    | Ale (blaidg.builder builder                               |
| 234   |   | //wert ubernenmen                                                                                                    | <pre>= new AlertDialog.Builder(this);</pre>               |
| 235   |   | <pre>etlext_dialog.setlext(einwortspiel.getlext());</pre>                                                                                                    |                                                           |
| 236   |   |                                                                                                    |                                                           |
| 237   |   | //Titel im Bearbeitungsfenster anzeigen                                                                                                    | Der Inflater (Befüller) initialisieren                    |
| 238   |   | builder.setView(dialogsView)                                                                                                    | LavoutInflaton inflaton                                   |
| 239   |   |                                                                                                    |                                                           |
| 240   |   | //Titel im Bearbeitungsfenster anzeigen                                                                                                    | = getLayoutInflater();                                    |
| 241   |   | setTitle(R.string.dialog_titel)                                                                                                    |                                                           |
| 242   |   | Debiioie (mobiling-aratog_bibbl)                                                                                                    | Tuitialiaiant (hafiillt) die View dae Diale stanstans wit |
| 242   |   | (The initial structures find the Cabelt Flight                                                                                                    | Initialisiert (berulit) die view des Dialogrensters mit   |
| 243   |   | //Ereignissteuerung für die Schaltflache                                                                                                    | dem XMI - Lavout                                          |
| 244   |   | // Eintrag andern im Bearbeitungsienster                                                                                                    | View dielers/View                                         |
| 245   |   | .setPositiveButton(R.string.btDialog_positiv,                                                                                                    | view dialogsview                                          |
| 246   |   | <pre>new DialogInterface.OnClickListener() {</pre>                                                                                                    | = inflater.inflate(                                       |
| 247   |   | @Override                                                                                                    | R.Lavout.dialog.einaabe. null):                           |
| 248 🗊 |   | <pre>public void onClick(</pre>                                                                                                    |                                                           |
| 249   |   | DialogInterface dialog, int id) {                                                                                                    |                                                           |
| 250   |   | //Lesen der geänderten Daten                                                                                                    |                                                           |
| 251   |   | String eingabe                                                                                                    | Initializiant dia Fingaba-Komponanta                      |
| 252   |   | = etFinable dialog getTeut() toString();                                                                                                    |                                                           |
| 252   |   | <pre>- eccingabe_dialog.getiext().coString();</pre>                                                                                                    | final EditText etEingabe_dialog                           |
| 253   |   |                                                                                                    | = (EditText) dialogsView                                  |
| 254   |   | String text                                                                                                    | find Viou But d (D id of Financha)                        |
| 255   |   | <pre>= etText_dialog.getText().toString();</pre>                                                                                                    | .TINUVIEWDYIU(K.IU.ELEUNGODE);                            |
|       |   |                                                                                                    | final EditText etText_dialog                              |
| 257   |   | //Dwijfung of Fingshop in day                                                                                                    | = (EditText) dialogsView                                  |
| 257   | X | //Fruing OD Eingaben in den                                                                                                    | findling Put d(D dd af Cata)                              |
| 200   |   | //lexteingabereigern Tenlen                                                                                                    | .finaviewbyia(k.la.etsatz);                               |
| 259   |   | <pre>11 ((lextUtlis.isEmpty(eingabe))) </pre>                                                                                                    |                                                           |
| 260   |   | (TextUtils.isEmpty(text))) {                                                                                                    | Wert übernehmen                                           |
| 261   |   | Log.d(LOG_TAG,                                                                                                    |                                                           |
| 262   |   | "Ein Eintrag enthielt keinen Text. " +                                                                                                    | <pre>etText_dialog.setText(einWortspiel.getText());</pre> |
| 263   |   | "Daher Abbruch der Änderung.");                                                                                                    |                                                           |
| 264   |   | return;                                                                                                    |                                                           |
| 265   |   | }                                                                                                    | Litel im Bearbeitungsfenster anzeigen                     |
| 266   |   |                                                                                                    | builder.setView(dialogsView)                              |
| 267   |   | // An dieser Stelle übermitteln wir das Suchwort                                                                                                    |                                                           |
| 268   |   | einWortspiel.setSuchwort(eingabe);                                                                                                    |                                                           |
| 269   |   | einWortspiel.setText(text);                                                                                                    | Titel im Bearbeitungsfenster anzeigen                     |
| 270   |   |                                                                                                    | cotTitlo(P ctning dialog tital)                           |
| 271   |   | // An dieser Stelle übermitteln                                                                                                    | .setifite(K.string.ututog_titet)                          |
| 272   |   | //wir das Suchwort                                                                                                    |                                                           |
| 273   |   | if (nMethode equals ("Wort euchen")) [                                                                                                    |                                                           |
| 273   |   | ((Führen die Suche aus                                                                                                    |                                                           |
| 274   |   | //runren die Suche dus                                                                                                    | Ereignissteuerung für das Ereignis, dass der Benut-       |
| 275   |   | String mmeraung = einwortspiel.suche();                                                                                                    | zer auf die Cabaltfläche im Dielesferster Ut-tit          |
| 276   |   | (English and the state of the state of the s | zei auf die Schalthache im Dialogrenster Klickt           |
| 211   |   | //Erzeugen ale Ausgabe                                                                                                    | benötigen wir ein Listener-Ohiekt                         |
| 278   |   | <pre>showToast(mMeldung);</pre>                                                                                                    | builden cotDocitiveButton/B stains htBisles               |
|       |   |                                                                                                    | DUIIUER.SELPOSILIVEBULLON(K.SURINg.DTD10L00,              |

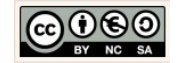

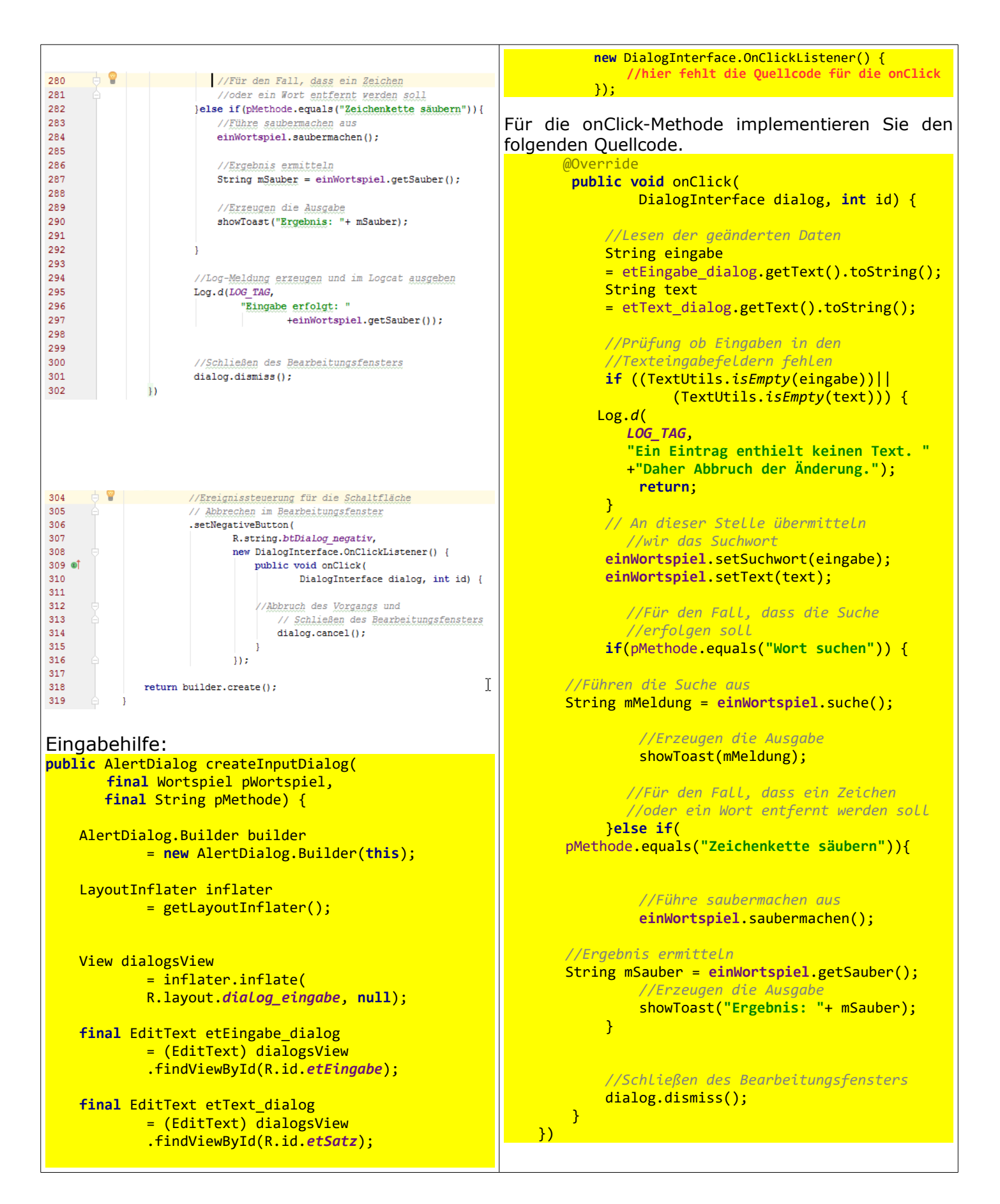

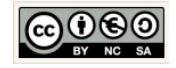

```
etText_dialog.setText(einWortspiel.getText());
                                                   Ereignissteuerung für die Schaltfläche Abbrechen im
                                                   Bearbeitungsfenster
builder.setView(dialogsView)
                                                                .setNegativeButton(
                                                                R.string.btDialog_negativ,
        .setTitle(R.string.dialog_titel)
                                                                 new DialogInterface.OnClickListener() {
.setPositiveButton(R.string.btDialog_positiv,
                                                              public void onClick(
        new DialogInterface.OnClickListener() {
                                                                  DialogInterface dialog, int id) {
    @Override
                                                              //Abbruch des Vorgangs und
    public void onClick(
                                                             // Schließen des Bearbeitungsfensters
            DialogInterface dialog, int id) {
                                                                                dialog.cancel();
                                                                            }
        String eingabe
                                                                        });
        = etEingabe_dialog.getText().toString();
        String text
                                                   Abschließend der Methodenaufruf für die Erzeugung
        = etText_dialog.getText().toString();
                                                   des Dialogfensters.
                                                   return builder.create();
        if ((TextUtils.isEmpty(eingabe))||
                (TextUtils.isEmpty(text))) {
       Log.d(
           LOG_TAG,
           "Ein Eintrag enthielt keinen Text. "
           +"Daher Abbruch der Änderung.");
            return:
        }
        einWortspiel.setSuchwort(eingabe);
        einWortspiel.setText(text);
        if(pMethode.equals("Wort suchen")) {
          String mMeldung
                  = einWortspiel.suche();
           showToast(mMeldung);
        }else if(
   pMethode.equals("Zeichenkette säubern")){
           einWortspiel.saubermachen();
          String mSauber
           = einWortspiel.getSauber();
           showToast("Ergebnis: "+ mSauber);
        }
        dialog.dismiss();
    }
})
        .setNegativeButton(
         R.string.btDialog_negativ,
         new DialogInterface.OnClickListener() {
      public void onClick(
          DialogInterface dialog, int id) {
                        dialog.cancel();
                    }
                });
return builder.create();
```

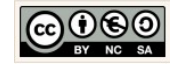

| }                                                                                                    |                                                                                                    |
|----------------------------------------------------------------------------------------------------|----------------------------------------------------------------------------------------------------|
| <pre>@Override public void onClick(View v) {     if (v == testen) {         //Eingabe lesen         String mEingabe = leseEingabe();         String mMethode = leseMethode();         //Eingaben setzen         einWortspiel.setText(mEingabe);         einWortspiel.setMethode(mMethode);         //Verarbeitung         String mAusgabe</pre>                                                                                               | <pre>EVA-Prinzip. Die Ausgabe erzeugen. Wir ergänzen abschließend noch die Ausgabe des Ergebnisses in einem Meldungsfenster (Toast). Erweitern Sie dazu die onClick-Methode, wie folgt: showToast("Ergebnis: "+ mAusgabe);</pre> |
| R <u>un</u> <u>T</u> ools VC <u>S</u> <u>W</u> indow                                                                                                    | Prototyp testen.<br>So nun sollte unsere kleine, WortspieleApp<br>funktionieren.<br>Klicken Sie auf den grünen Pfeil in der Symbol-<br>Leiste oberhalb des Designers.                                                            |
| Select Deployment Target  No USB devices or running emulators detected  Connected Devices <none> Available Emulators  Nexus 5 API 22  Nexus 5 API 22  Nexus One API 15 (Failed to parse properties from C:\Program Files\Android\sdk\.android\avd\Nexus_One_AP  Nexus One API 15 (Failed to parse properties from C:\Program Files\Android\sdk\.android\avd\Nexus_One_AP  Create New Emulator  Utse same selection for future launches</none> | Testen der View.         Wir starten nun den Emulator.         ild F Run 'app' (Umschalt+F10) Help         ild F app v V * Num         in.xml × ostrings.xml ×         ** I+         Emulator:                                   |
| Use same selection for future launches<br>Alternativ → Create New Emulator:<br>Für wenig leistungsfähige Rechner empfiehlt<br>sich ein neues Gerät → Nexus One Device mit                                                                                                    | Der Emulator simuliert vorliegenden Fall ein virtuel-<br>les Mobiltelefon vom Typ → Nexus 5 API 23.                                                                                                    |

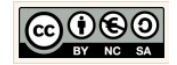

| API 15 (SanwichIceCream) zu erzeugen:                                                                                | riz<br>rc<br>IH<br>IH                                                                                                 |
|----------------------------------------------------------------------------------------------------|----------------------------------------------------------------------------------------------------|
| 5554:Nexus_5X_API_23                                                                                                 | Der Emulator öffnet sich.                                                                                             |
| e annumb<br>a 22 ⊇ 6:05<br>Wortspiele                                                                                | Beim ersten öffnen kann das einen Moment<br>dauern.<br>Ziehen Sie dann das auf dem Display erschei-                   |
|                                                                                                    | nende Schlösschen mit gedrückter linken<br>Maustaste senkrecht nach oben.                                             |
| Text hier eingeben<br>Satz oder Wort umdrehen                                                                        | Wenn Sie nicht ungeduldig werden, startet der<br>Emulator die App nach Abschluss des Built-Pro-<br>zesses von selbst. |
|                                                                                                    | Im Ergebnis sollte die Benutzeroberfläche er-<br>scheinen.                                                            |
| Hinweis:<br>Software ist nie optimal. Wir befinden uns in<br>einem Kreislauf → Softwareentwicklungszyklus.           | Text hier eingeben<br>Satz oder Wort umdreher                                                                         |
| Eine "Never ending Story" der Optimierung.                                                                           | Wort suchen                                                                                                    |
| Falls Sie also Verbesserungsmöglichkeiten wahrnehmen, sollten Sie in Erwägung ziehen die Optimierungen durchzuführen | Aufsteigend sortieren                                                                                                 |
|                                                                                                    | Testen Sie alle Funktionen der App!<br>Gratulation!                                                                   |

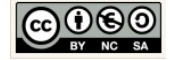